# 

申込のながれ

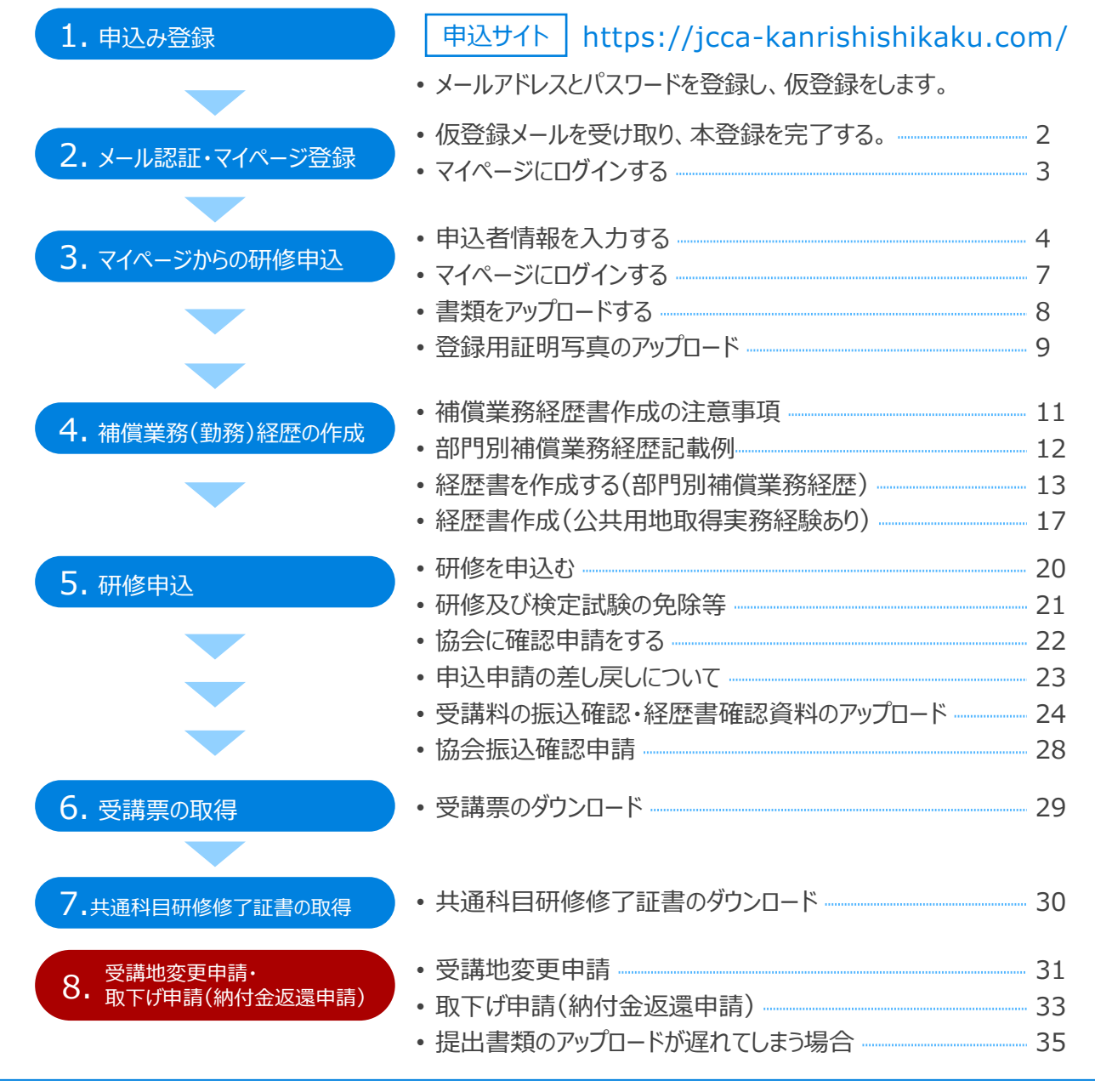

• 入力した文字は、申請書類や受講票、受講修了証などに反映されますので、慎重に入力してください。

- 文字は、常用漢字を使用してください。
- ・ 英字・数字の入力は、半角で入力してください。
- ・代理で入力した場合、最後に必ず申込者本人による確認をしてください。
- マニュアルに掲載されている画像等は、実際のものとは異なる場合がございます。あらかじめご了承ください。

#### 申込受付期限:2025年4月3日(木)~4月18日(金)まで

上記の期間以降は、20ページの【確認】ボタンが押下された申込のみ、有効な申込として受付いたします。

## メールアドレス認証のための情報入力

研修申込ページ(https://jcca-kanrishishikaku.com/)に アクセスします。必要事項を入力し、【次へ進む(確認画面)】をクリックします。

| #828AA<br>日本補償コンサルタント協会<br>International Contraction<br>→] ログイン | HOME / 登録ページ<br>1000年 / 登録ページ | 登録ページ                                                                                                    | <ul> <li>・メールアドレス</li> <li>・6桁以上のパスワード(任意)となります。</li> <li>必ず個人ごとで使用するメールアドレスを登録してください。</li> </ul> |
|-----------------------------------------------------------------|-------------------------------|----------------------------------------------------------------------------------------------------|---------------------------------------------------------------------------------------------------|
|                                                                 | ≙録の<br>内容にご同意いただける場合は、以下フ     | D前に「 <u>個人情報保護方針</u> 」を必ずご確認ください。<br>+ − ムに必要事項をご入力のうえ、「次へ進む(確認画面)」ボタンをクリックしてくだ<br>さい。                         | ※登録したメールアドレスとパス<br>ワードは、忘れないようにメモ等に<br>残しておきましょう。                                                 |
|                                                                 | メールアドレス ** 🕢                  | abc@xyz.com<br>※ご含録いただいたメールアドレスはログイン用のIDとなります。                                                                 |                                                                                                   |
|                                                                 | メールアドレス(確認用) 🕫                | abc@xyz.com                                                                                                    | 「個人情報保護法」の内                                                                                       |
|                                                                 | パスワード 🕫                       | abc_12345<br>※5桁以上で入力してください(半角英数学記号)<br>使える記号(I*#5%&/0*+,-/:><=>?8(¥)*_(( ->)<br>abc_12345<br>確認のため再度入力してください。 | 容を確認し、忘れずにチェックを<br>入れましょう。                                                                        |
|                                                                 | ×                             | □「 <u>個人情報保護方針</u> 」の内容に同意する<br>< </li <li>ご同意いただけない場合は登録ができません。 </li> <li>次へ進む (確認護問) 0 </li>                 | Click<br>2 「 <u>個人情報保護方針</u> 」の内容に同意する<br>※ご同意いただけない場合は申込ができません。                                  |

## 内容確認

メールアドレスに間違いがないかを確認し、【次に進む(仮申込)】をクリックします。

| DME / 登録ページ内容確認          |                                                       |                                |             |
|--------------------------|-------------------------------------------------------|--------------------------------|-------------|
| 情報入力                     | → 内容確認                                                | <b>→</b>                       | 仮登録         |
|                          |                                                       |                                |             |
|                          |                                                       |                                |             |
| ×-                       | -ルアドレスに間違いがなければ、「次へ進む(仮登録)」ボ                          | タンを押してくださ                      | さい。         |
| ×-                       | -ルアドレスに間違いがなければ、「次へ進む(仮登録)」ボ                          | タンを押してくださ                      | きい。         |
| ×-                       | -ルアドレスに間違いがなければ、「次へ進む(仮登録)」ボ                          | タンを押してくださ                      | さい <u>。</u> |
| メー<br>ペールアドレスの研          | ールアドレスに間違いがなければ、「次へ進む(仮登録)」ボ<br><b>隺認</b>             | タンを押してくだる                      | žl∿₀        |
| メ-<br>ニールアドレスの研          | ールアドレスに間違いがなければ、「次へ進む(仮登録)」ボ<br><b>准認</b>             | タンを押してくださ                      | št.         |
| メ-<br>ペールアドレスの研          | ールアドレスに間違いがなければ、「次へ進む(仮登録)」ボ<br>催認                    | タンを押してくださ                      | 50°         |
| メー<br>レアドレスのす<br>メールアドレ: | -ルアドレスに間違いがなければ、「次へ進む(仮登録)」ボ<br>催認<br>、 ここに登録するメールアドし | <sup>タンを押してくださ</sup><br>ノスが表示で | きい。         |

 ここで登録したメールアドレ スが、ログイン用のIDとなります。
 【次へ進む】をクリックするまでは、
 メールアドレス認証が完了していません。

研修申込ページの必要事

項とは、

## 仮登録メールを受け取り、本登録を完了する。

登録したメールアドレスに、仮登録完了のお知らせメールが送信されます。 メールに記載されている【本申込URL】をクリックし、新規会員登録を完了させます。

| <i>D</i> | K,⊐E,™\/C ] |          |          |
|----------|-------------|----------|----------|
|          |             |          |          |
|          |             |          |          |
| <b>-</b> | 内容確認        | <b>→</b> | 仮登録完了    |
|          | <b>-</b>    | → 内務確認   | → 内容確認 → |

下図は、「仮登録完了のお知らせメール」の見本です。

| 仮登録完了のお知らせ[一般社団法人日本補償コンサルタント協会]                                                 |                     |
|---------------------------------------------------------------------------------|---------------------|
| 一般社団法人日本補償コンザルタント協会 < info@jcca-kanrishishikaku.com><br><sup>現先</sup>           |                     |
| ご登録ありがとうございます。                                                                  |                     |
| 仮登録が完了いたしました。                                                                   |                     |
| 次の URL にアクセスし、本登録を完了してください。                                                     | Click               |
| 【本登録 URL】                                                                       |                     |
| https://demo.jcca-kanrishishikaku.com/registration/reg.php?i=28&s=a66d82eae50d0 | 00c3d042f0f20c545b7 |
| 本登録後のログインは次の URL からログインをお願いいたします。                                               |                     |
| 【ログイン URL】                                                                      |                     |
| http://demo.jcca-kanrishishikaku.com/login/                                     |                     |
|                                                                                 |                     |
|                                                                                 |                     |
| ※このメールは送信専用のメールアドレスからの配信です。                                                     |                     |
| ※このメールは送信専用のメールアドレスからの配信です。<br>ご返信いただいてもお答えできませんのでご了承ください。                      |                     |

【本登録URL】 このURLをクリックすることで、本 申込が完了となります。

### 本登録完了画面のウィンドウが開きます。

ログインページへのリンクをクリックし、マイページにログインを行ってください。

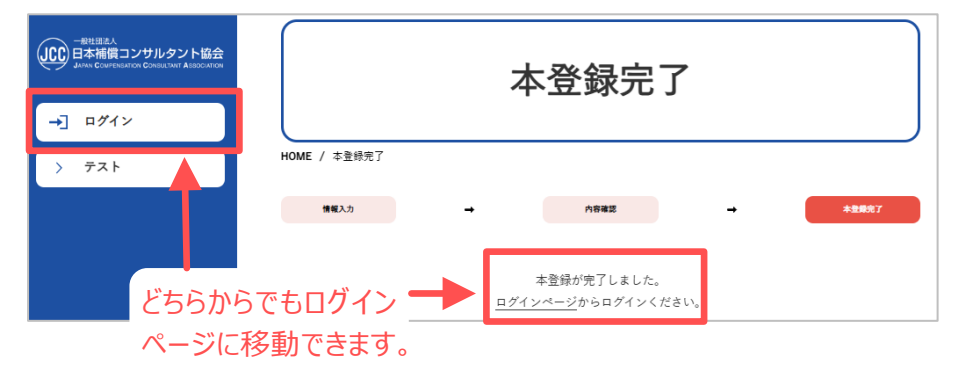

! このページには、ログイン ページへのリンクボタンは、2か所 ありますが、どちらからでも移動で きます。

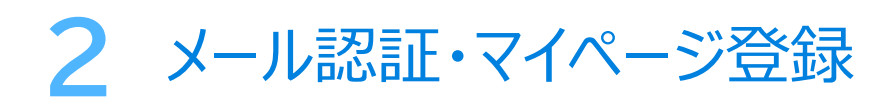

## マイページにログインする

ログインページの入力フォームに、登録したメールアドレスと、設定したパスワードを 入力し、マイページにログインします。

|                   | ログイン                                                      |
|-------------------|-----------------------------------------------------------|
| HOME / ログイン<br>登録 | 下記情報を入力し、ログインしてください。<br>がまだの方は、 <u>申込ページ</u> よりお手続きください。  |
| メールアドレス           | 登録したメールアドレスを入力                                            |
| パスワード             | 設定したパスワードを入力<br>※パスワードを忘れた方は <u>こちら</u>                   |
| ۵                 | <b>Click</b><br>ログイン <b>O</b><br>2025 一般社団注人日本補償コンサルタント協会 |

## 申込者情報を入力する

申込者情報の登録を行います。入力し終えたら【確認へ進む】をクリックします。

| 兵名/他別/生年月日 →  | 現住所/お電話番号 ➡ 勤務先の情報 | → 保有支格 →                          | 確認       |
|---------------|--------------------|-----------------------------------|----------|
| ∆者情報をご登録ください。 |                    |                                   |          |
| 6名/性別/生年月日    |                    |                                   |          |
| ć名 ở≋         | 姓 補償               | 名 太郎                              |          |
| 7リガナ 参■       | セイホショウ             | メイタロウ                             |          |
| £81) ##       | ● 男 ○ 女            |                                   |          |
| ⊑年月日 参я       | ▼をクリッ・<br>- ・      | クすると、プルダウンが表示される<br>・ 年 - ・ 月 - ・ | ます。<br>日 |

| 氏名/性別/生年月日 → 現住所 | ;/お電話番号 → | 動務先の情報  | -    | 保有責格         | -             | 確認      |
|------------------|-----------|---------|------|--------------|---------------|---------|
|                  |           |         |      |              |               |         |
| 申込者情報をご登録ください。   |           |         |      |              |               |         |
|                  |           |         |      |              |               |         |
| 現住所/電話番号         |           |         |      |              |               |         |
| 郵便番号 ♦泵          | 104-0032  | 〒から住所る  | 8入力  |              |               |         |
| 都道府県 ◎я          | 選択してく     | ださい     | (    | ▼をクリ<br>表示され | ックすると<br>こます。 | 、プルダウンカ |
| 住所 ◈я            | 市区町村名     | 名、番地を入力 | してくだ | ざい           |               |         |
| 住所(建物名等)         | マンション     | ン・ビル名等あ | れば記入 | してください       |               |         |
| 電話番号 **          | 03        | - 6275  |      | - 2763       |               |         |
| FAX番号            | 03        | - 6275  |      | - 2764       |               |         |
| 3                | 戻る        |         | 次へ   | Lむ 🗿         | Click         | 3       |

#### 氏名/性別/生年月日

**氏名** 常用漢字で入力してください。

**フリガナ** カタカナ(全角)で入力してください。

性別 どちらかをクリックしてください。

#### 生年月日

住民票と相違のない様入力してくだ さい。

#### 現住所/電話番号

住所は、省略せず正確に入力してく ださい。

#### 郵便番号

ハイフンなし、半角数字で入力した 後、【**〒から住所を入力】**を押下す ると、住所が表示されます。番地を 忘れずに入力してください。

#### 都道府県

選択してください。

#### 電話番号

半角数字で入力してください。 必ず連絡の取れる番号を入力して ください。

## 申込者情報入力の続き

勤務先情報は、申込者本人の勤務している所(支社、営業所等)の名称を 入力してください。

自動で郵便番号、住所、電話番号が表示されますので、当てはまるものを選択 してください。(表示されない場合は、直接入力してください。)

入力内容に間違いがないか確認したら【次へ進む】をクリックします。

| か<br>務先の情報                                              |                                                                                       |                |
|---------------------------------------------------------|---------------------------------------------------------------------------------------|----------------|
| û会会員 <b>委号</b>                                          | ※会員番号を2文字以上入力すると、会社名の候補が自動で<br>示されます。                                                 | 表              |
| è社名 +■                                                  | 用のの<br>ご自身の所属する会社をご記入ください。                                                            |                |
| 6便委号 <del>4</del> 11                                    | <b>てから収然を入力</b>                                                                       |                |
| 8道府梁■                                                   | ※会員の場合、会を2文字以上に<br>ます。                                                                | 会社<br>入力<br>示さ |
| 主所 ##                                                   | 市区町村名、番地を入力してください                                                                     |                |
| 主所(建物名等)                                                | マンション・ビル名等あれば記入してください                                                                 |                |
| 【話香号 <del>▲</del> ■                                     |                                                                                       |                |
| AX委号                                                    |                                                                                       |                |
| 前務先での役職                                                 | 役職を入力してください                                                                           |                |
| 公共用地取得実務経験者                                             |                                                                                       |                |
| ● 経験者である ● 経験:<br>(公共用地取得に関する実務経験が<br>(※コースⅠ・Ⅱの区分にかかわら) | fでない<br>4年以上ある方は、経験年数に関わらず「公共用地取得実務経験者」をご選択ください。<br>ず、共通でご選択いただきます)上記以外のケースとして個別相談下さい |                |

#### 勤務先の情報

申込者本人の勤務している所(支 社、営業所等)の名称を記入してく ださい。

#### 協会会員番号

- CPD番号とは異なります。
- ・協会会員の場合、必ず入力して ください。
- 支部のみ会員を複数加入されている場合は、勤務地に最も近い支部を選択してください。
- 協会会員:5桁○○-●●●
   支部のみ会員:7桁
   ○○-○○-●●●で入力してく ださい。
- 協会会員と支部会員の両方に 所属の場合は、協会会員番号 (5桁)をご入力ください。

#### 会社名

会員の場合、会社名を2文字以上入力すると、会社名候補が表示されます。そこから該当するものを選ぶ ことが出来ます。

#### 勤務先での役職

役職名がない場合は、空欄でも登録を進めることが出来ます。

#### 公共用地取得実務経験者

実務経験が4年以上ある方は、経 験年数に関わらず「経験者である」 を選択してください。 ※コースI・IIの区分にかかわらず、共通で選 択ください。 上記以外のケースの方は個別に協会までご相 談ください。

経験の有無により経歴書の様式が 変わります。

- 経験者である・・・・・P16
- 経験者ではない・・・P12

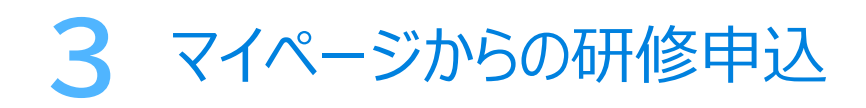

## 保有資格情報の入力について

下記に表示されている資格のうち、コースIIでの受講に必要な資格のみをチェックし、取得年月日を入力してください。 必要な資格については、P21の資格一覧をご参照ください。 ※すべての資格にチェックを入れる必要はありません。

すべてチェックを入れ終わった後、【次へ進む】をクリックします。

| 申込者情報登録             |                      |           |
|---------------------|----------------------|-----------|
| MF/由认考情報登録          |                      |           |
| 1 - the Children by |                      |           |
| 氏名/性别/生年月日 →        | 現住刑/お電話番号 → 動態先の情報 → | 保有实施 → 確認 |
|                     |                      |           |
| 9込者旃報をご登録ください。      |                      |           |
|                     |                      |           |
|                     | 保有資格に                | 取得年月日を    |
| 保有資格                | 719727(113)          |           |
|                     | ☑ 測量士                | 年/月/日 🗖   |
|                     | 測量士補                 | 年/月/日 🗖   |
|                     | 不動産鑑定士               | 年/月/日 🗖   |
|                     | 不動産鑑定士補              | 年/月/日 🗖   |
|                     | 一級建築士                | 年/月/日 🗖   |
|                     | 二級建築士                | 年/月/日 🗖   |
| 保有資格                | 木造建築士                | 年/月/日 🗂   |
|                     | 技術士(機械または電気・電子)      | 年/月/日 🗖   |
|                     | 技術士補(機械または電気・電子)     | 年/月/日 🗖   |
|                     | 公認会計士                | 年/月/日 🗖   |
|                     | 公認会計士補               | 年/月/日 🗖   |
|                     | 税理士                  | 年/月/日 🗖   |
|                     | なし                   |           |
|                     |                      | Click     |
|                     |                      |           |
|                     | く 戻る 次へ進む            | 0         |

マークをクリックすると、カレン ダーが表示されます。

| 2025 | 5/04 | 1/03     | : 1   | 5  |            |              |
|------|------|----------|-------|----|------------|--------------|
| 2025 | 年(令  | 和7年<br>▼ | =) 4月 |    | $\uparrow$ | $\downarrow$ |
| B    | 月    | 火        | 水     | 木  | 金          | ±            |
| 30   | 31   | 1        | 2     | 3  | 4          | 5            |
| 6    | 7    | 8        | 9     | 10 | 11         | 12           |
| 13   | 14   | 15       | 16    | 17 | 18         | 19           |
| 20   | 21   | 22       | 23    | 24 | 25         | 26           |
| 27   | 28   | 29       | 30    | 1  | 2          | 3            |
| 4    | 5    | 6        | 7     | 8  | 9          | 10           |
| 削    | \$   |          |       |    | 4          | ⋺日           |

間違いなく入力内容が表示されていることを確認したら、【この内容で確定する】 をクリックします。

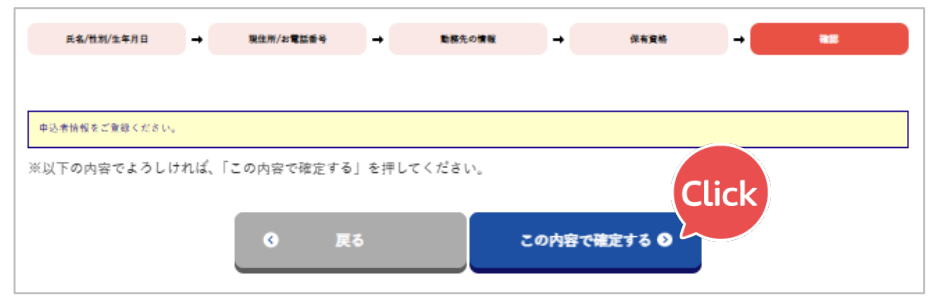

【この内容で確定する】をクリックすると、申込者情報の登録が確定します。 次に、マイページからログインします。 修正が必要な場合 【戻る】ボタンをクリックすると、前

のページに戻ることが出来、修正 を行うことが出来ます。

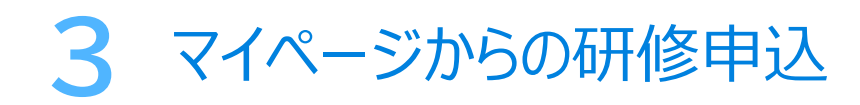

## マイページにログインする

マイページへは、2か所から遷移することが出来ます。

| ー単ビ想法人<br>日本補償コンサルタント協会<br>Jamas Construction Construct Association |                | 申込者情報登録                                         |
|---------------------------------------------------------------------|----------------|-------------------------------------------------|
| →] マイページ                                                            |                |                                                 |
| > テスト                                                               | HOME / 申込者情報登録 |                                                 |
| <b>→]</b> ¤グアウト                                                     |                | 申込者情報登録が完了しました。<br><u>マイページTOP</u> から申込を行ってください |

どちらをクリックしても、 マイページに移ることが出来ます。

## マイページTOP

マイページでは、各操作へのボタンや、現在のステータス(申込の進捗状況)など が表示されています。

|                                                                                           | マイページ                                                                                                    |
|-------------------------------------------------------------------------------------------|----------------------------------------------------------------------------------------------------|
| DME / マイページ                                                                               |                                                                                                    |
| 、うこそ 様                                                                                    |                                                                                                    |
| <ul> <li>▼イページTOP 、</li> <li>●録用証明写真をアップロード</li> <li>●録用証明写真をアップロード</li> <li>●</li> </ul> | ・ (スワードの変更 )             ・ (スワードの変更 )             ・ (スワードの変更 )             ・ (スワードの変更 )             ・ にてください。             ・ ()             ・ () |
| 次のステップ                                                                                    |                                                                                                    |
| 登録用証明写真                                                                                   | 登録用証明写真をアップロードしてください。 👔                                                                                                    |
| 己了済みの項目                                                                                   |                                                                                                    |
| 完了したステップ                                                                                  |                                                                                                    |
| 申込者情報登録                                                                                   | 申込者情報登録は完了いたしました。 👔                                                                                                    |

#### 各ボタンの役割

マイページTOP マイページTOP画面へ移動します。

**書類アップロード** 必要書類をアップロードする画面へ 移動します。

#### 経歴書作成

「補償業務経歴(様式4)」や「補償 業務勤務経歴(様式3)」の作成画 面へ移動します。

研修申込 研修の申込申請を行います。

**会員情報変更** 登録した情報を修正します。

パスワードの変更

登録したパスワードを変更します。

#### 次のステップ

次に行う操作が表示されています。 ? マークに触れると、下画像のように、ヒントやリンクが表示されます。 手順に迷ったらこちらをご確認くださ

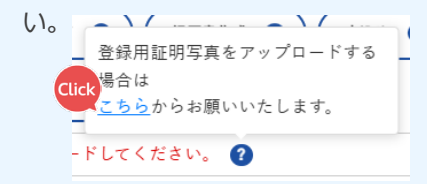

**完了したステップ** 完了した操作が表示されていきます。

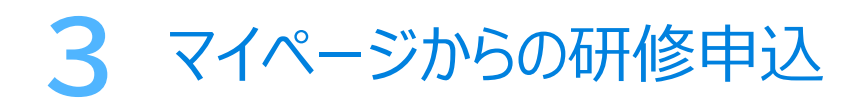

## 書類をアップロードする

次のステップには、「登録用証明写真をアップロードしてください。」とメッセージが 表示されています。

次のステップ 登録用証明写真をアップロードしてください。 김

マイページのメニューの中にある (\*\*\*アップロード >) をクリックすると、下図のように 書類アップロードのページに遷移します。

登録用証明写真のアップロードを行います。

|                                  | 書類アップロード                                              |
|----------------------------------|-------------------------------------------------------|
| HOME / 書類アップロード                  |                                                       |
| ようこそ 様                           | Click                                                 |
| マイページTOP 📀 音振アップロート              | ★ 延歴書作成 ② 申込み ③ 申込者情報変更 ③ パスワードの変更 ③                  |
| <mark>次のステップ</mark> 登録用証明写真をアップロ | ードしてください。 🕐                                           |
| 書類アップロード                         |                                                       |
|                                  |                                                       |
| 登録用顔写真                           |                                                       |
| 登録用証明写真 2                        | ファイルを選択 選択されていません アップロード                              |
| 被保険者記録回答票                        | 必要がある場合のみ表示されます。                                      |
| 被保険者記録回答票 👔                      | ファイルを選択」選択されていません アップロード                              |
| 資格証明資料                           |                                                       |
| 測量士 資格証明                         | ファイルを選択 選択されていません ファブロード                              |
|                                  |                                                       |
| その <mark>他の資料</mark>             |                                                       |
| アップロード                           | ファイルのタイトルを入力してください<br>ファイルを選択 選択されていません <b>アップロード</b> |
|                                  |                                                       |

本人確認書類のアップロー ドが完了していないと、研修の 申込が出来ません。

#### 登録用証明写真

受講票に添付される顔写真をアッ プロードします。

【使用できる写真】

- 脱帽、上半身、正面を向き、 表情が認識できるもの
- 6か月以内に撮影したもの
- JPEG、PNG形式
- 3MB以下の容量

#### 被保険者記録照会回答票

- 公共用地取得実務経験者 (民間事業者在籍中)
- 出向者
- ・作成する「補償業務経歴」の 証明印が前に在籍していた会 社の代表者の場合

アップロードする際は、保険者番 号、被保険者等記号、番号等を 読み取れない様に塗りつぶしてく ださい。

#### 資格証明資料

申込登録時に、保有資格にチェッ クを入れた場合のみ表示されます。 資格証明書をアップロードします。

#### その他の資料

他、追加で必要な資料をアップ ロードしたり、アップロードする場所 が足りない場合に使用してください。

## 登録用証明写真のアップロード

登録用証明写真のアップロードを用意します。アップロードできる画像は、JPEG 形式またはPNG形式で、容量は3MB以下まで送ることが出来ます。

1 【ファイルを選択】をクリックします。

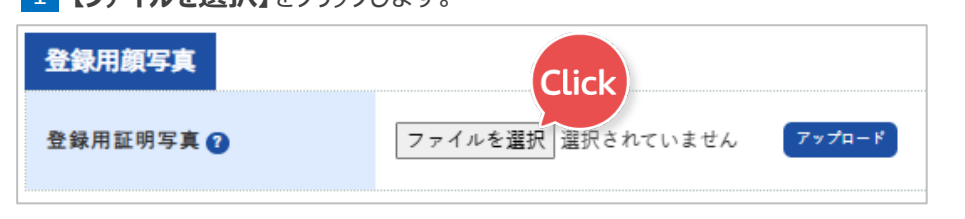

2 ファイル選択の画面から、アップロードする画像を選択し、【開く】をクリックします。

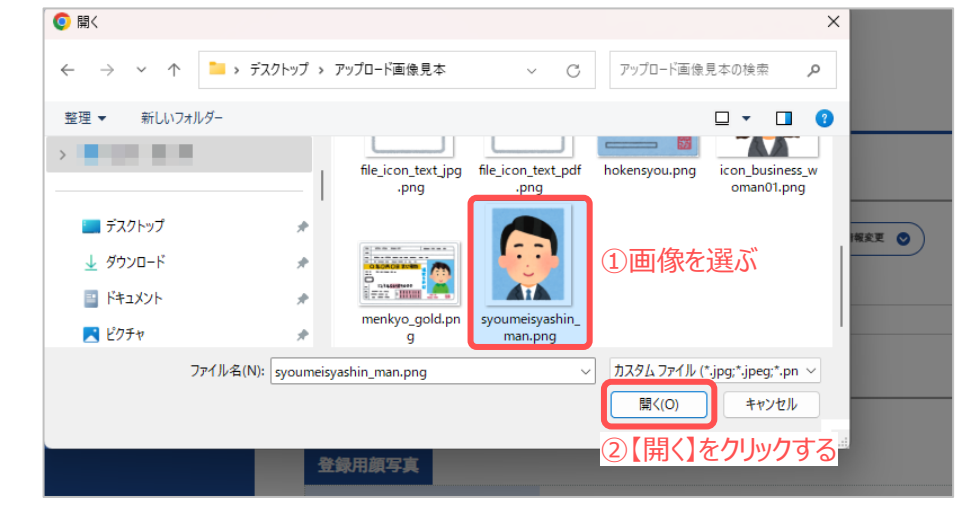

 アップロードする画像のファイル名が表示されたことを確認してから、 【アップロード】ボタンをクリックします。

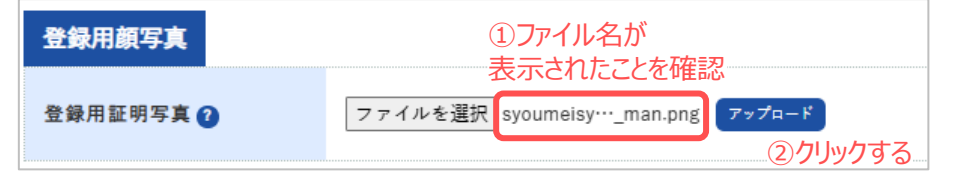

4 アップロードが成功すると、画像のプレビューが表示されます。

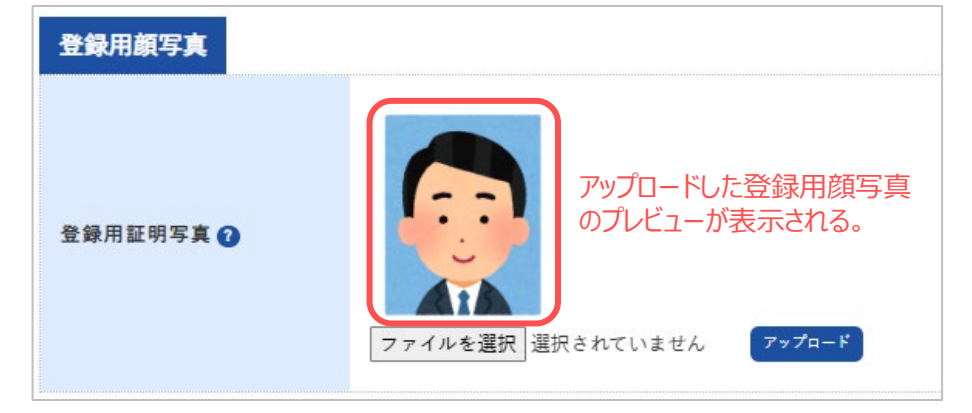

よらかじめ、アップロードする資料をスキャンや撮影等をし、パソコンやスマートフォンに取り込んでおきましょう。

令和7年度からは、「保険証

の写し」の提出は必要なくなりました。

#### 登録用証明写真

受講票に添付される顔写真をアッ プロードします。 【使用できる写真】

- •脱帽、上半身、正面を向き、 表情が認識できるもの
- 6か月以内に撮影したもの
- JPEG、PNG形式
- 3MB以下の容量

すでに同じ項目に画像をアップ ロードされている場合は、後からアッ プロードした画像に上書きされます。

# 3 マイページからの研修申込

5 資格証明が必要な場合は、【次のステップ】に「資格証明をアップロードしてくだ さい。」と表示されます。

次のステップ 資格証明をアップロードしてください。 김

資格を持っている場合、資格証明資料で、前ページの 1 ~ 4 の操作をし、 資料をアップロードしていきます。

| 資格証明資料   | Click             |               |
|----------|-------------------|---------------|
| 測量士 資格証明 | ファイルを選択 選択されていません | <b>アップロード</b> |

被保険者記録照会回答票が必要な方は、同様の手順で資料をアップロードしていきます。

※アップロードする際は、保険者番号、被保険者等記号、番号等を読み取れない様にマスキング(塗りつぶし)を施したうえで操作を行ってください。

| 被保険者記錄回答票                                                                    |                   |        |
|------------------------------------------------------------------------------|-------------------|--------|
| 皮保険者記録回答票 🕜                                                                  |                   |        |
| ¥保険証や運転先許証の写しは不要です。<br>※誤ってアップロードしてしまった場合は<br>灯正用の画像を再アップロードし、上書きして<br>ください。 | ファイルを選択 選択されていません | アップロード |
| 訂正用画像                                                                        |                   |        |

資格証明のアップロードが必要ない場合は、「次のステップ」が下図のように表示 されるので、経歴書の作成へ進みます。

次のステップ 4年以上の経歴書作成を行ってください。 🕜

- 公共用地取得実務経験あり・・・P16へ
- 公共用地取得実務経験なし・・・P12へ

#### 

- 公共用地取得実務経験者 (民間事業者在籍中)
- 出向者
- •作成する「補償業務経歴」の証明印が前に在籍していた会社の 代表者の場合

被保険者記録照会回答票のアッ プロードフォームには、保険証の写 しや運転免許証の写しは不要で す。 誤ってアップロードしてしまった場合 は、【訂正用画像】を再アップロー ドし、上書きしてください。 ※ び正用画像をダウンロードすることが出来ます。 この書類は、誤ってアップロードした ファイルを削除するために 提出しています。 内容に誤りがあったため、 上書きいたしました。

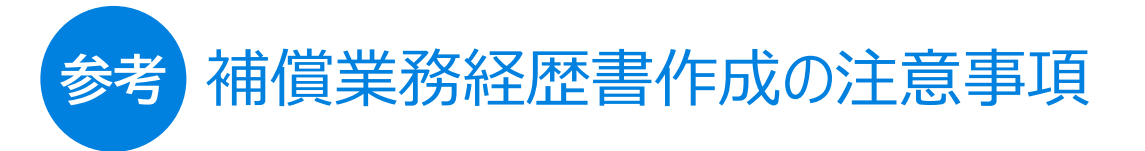

## 経歴とみなされる業務

| 土地調査部門          | 土地の権利者の氏名及び住所、土地の所在、地番、地目及び面積並びに権利の種類及び内容<br>に関する調査並びに土地境界確認等の業務                                                                                                    |
|-----------------|----------------------------------------------------------------------------------------------------|
| 土地評価部門          | <ul> <li>(1)土地の評価のための同一状況地域の区分及び土地に関する補償金算定業務又は空間<br/>若しくは地下使用に関する補償金算定業務</li> <li>(2)残地等に関する損失の補償に関する調査及び補償金算定業務</li> </ul>                                                                                                    |
| 物件部門            | <ul> <li>(1)木造建物、一般工作物、立木又は通常生ずる損失に関する調査及び補償金算定業務</li> <li>(2)木造若しくは非木造建築物で複雑な構造を有する特殊建築物又はこれらに類する物件に<br/>関する調査及び補償金算定業務</li> </ul>                                                                                                    |
| 機械工作物部門         | 機械工作物に関する調査及び補償金算定業務                                                                                                    |
| 営業補償・<br>特殊補償部門 | (1)営業補償に関する調査及び補償金算定業務<br>(2)漁業権等の消滅又は制限に関する調査及び補償金算定業務                                                                                                    |
| 事業損失部門          | 事業損失に関する調査及び費用負担の算定業務(注)<br>(注)事業損失とは、事業施行中又は事業施行後における日陰等により生ずる損害等をいう。                                                                                                    |
| 補償関連部門          | <ul> <li>(1)意向調査、生活再建調査その他これらに関する調査業務(注1)(注2)</li> <li>(2)補償説明及び地方公共団体等との補償に関する連絡調整業務</li> <li>(3)事業認定申請図書等の作成業務</li> <li>(注1)意向調査とは、事業に対する地域住民の意向に関する調査をいう。</li> <li>(注2)生活再建調査とは、公共事業の施行に伴い講じられる生活再建のための措置に関する調査をいう。</li> <li>(注3)事業認定申請図書等の作成とは、起業者が事業認定庁に対する事前相談を行うための相談用資料(事業認定申請図書(案))の作成、事業認定庁との事前相談の完了に伴う本申請図書等の作成及び裁決申請図書作成等をいう。</li> </ul> |
| 総合補償部門          | <ul> <li>(1)公共用地取得計画図書の作成業務</li> <li>(2)公共用地取得に関する工程管理業務</li> <li>(3)補償に関する相談業務</li> <li>(4)関係住民等に対する補償方針に関する説明業務(注)</li> <li>(5)公共用地交渉業務</li> <li>(注)公共用地交渉業務とは、関係権利者の特定、補償額算定書の照合及び交渉方針の策定等を行った上で、<br/>権利者と面接し、補償内容の説明等を行い、公共事業に必要な土地の取得等に対する協力を求める業務<br/>をいう。</li> </ul>                                                                          |

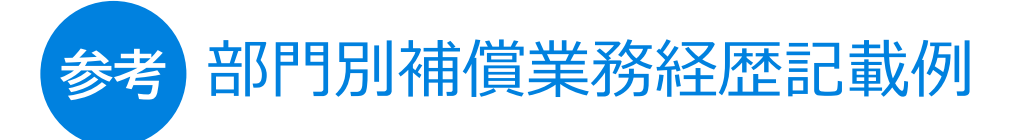

本様式については、特に下記事項について留意し、記載例(実施案内P12~)にしたがって 入力してください。

#### 発注者(上段)

土地収用法第3条各号の一に規定する事業を行う者が発注した補償コンサルタント登録規程第2条第 1項の「補償業務を直接請負った業務(元請)しか認められませんので、建設会社、コンサルタント会社、 民間企業、個人等からの発注は業務経歴には加算されません。

#### 補償業務の件名(下段)

契約書の件名では、当該部門の補償業務内容であるか分かりづらい場合は、以下のように収用対象 事業の種類(内容)、当該部門の業務の内容であること等が分かるように適宜補足してください。

(例)(契約書の件名)「国道〇〇号線用地調査等業務」

#### 土地調査部門

国道〇〇号線道路拡幅工事に伴う××地区土地調査業務(登記簿の閲覧、土地の境界確認、権利者の住所・氏名の確認。)

#### 土地評価部門

国道〇〇号線道路拡幅工事に伴う××地区土地評価業務(標準地評価及び比準業務)

#### 物件部門

国道〇〇号線道路拡幅工事に伴う××地区用地調査業務(非木造建物及び立木等調査算定を 含む。)

#### 機械工作物部門

国道〇〇号線道路拡幅工事に伴う××地区支障物件調査業務(〇〇工場設備調査算定業務)

#### 営業補償·特殊補償部門

国道〇〇号線道路拡幅工事に伴う××地区用地調査業務(〇〇商店営業休止補償調査算定業務を含む。)

#### 事業損失部門

国道〇〇号線道路拡幅工事に伴う××地区家屋調査業務(電波障害影響調査を含む。)

#### 補償関連部門

国道〇〇号線道路拡幅工事に伴う××地区意向調査業務

※業務経歴期間の計算については、年度又は暦年で時点の異なる事例が2以上ある場合、本様式の 終期から始期を差し引いた年月数が実務経験年数となりますが、それを満たさない場合は、それぞれ の業務経歴期間の積み上げとなりますのでご注意ください。

※件名の選択に当たっては、所属会社が受注した業務で、必ず申請者本人が担当した業務を記載して ください。(実施規程第21条第3号に抵触するおそれがあります。)

## 経歴書を作成する(部門別補償業務経歴)

次のステップには、「4年以上の経歴書作成を行ってください。」とメッセージが表示されています。

次のステップ 4年以上の経歴書作成を行ってください。 김

マイページのメニューの中にある 経歴書作成のページの経歴書作成部門一覧が表示されます。 補償業務経歴書を作成します。

1 経歴書を作成する部門の右端の【経歴書作成】ボタンをクリックします。 ※見本では、物件部門の経歴書を作成していきます。 マークに触れた時に表示されるリンクからも遷移することが出来ます。

 経座書作成を行う場合は

P <u>こちら</u>からお願いいたします。

と行ってください。 🕜

2

| マイページTOP ・          ・            マイページTOP ・          ・            ・          ・            次のステップ         ・          ・            ・          ・            ・          ・            ・          ・            ・          ・            ・          ・            ・          ・            ・          ・            ・          ・            ・          ・            ・          ・            ・          ・            ・          ・            ・          ・            ・          ・            ・          ・            ・          ・            ・          ・            ・          ・            ・          ・            ・          ・            ・          ・            ・          ・            ・          ・ |     |       |                                     |                           |
|----------------------------------------------------------------------------------------------------|-----|-------|-------------------------------------|---------------------------|
| 部門名                                                                                                    | 経歴書 | 合計期間  | ステータス                               |                           |
| 土地調查部門                                                                                                    | 0 件 | 0年0ヶ月 | 申込未完了<br>(4年以上の経歴が<br>必要です)         | 経歴書作成                     |
| 土地評価部門                                                                                                    | 0件  | 0年0ヶ月 | 申込未完了<br>(4年以上の経歴が<br>必要です)         | 経歴書作成                     |
| 物件部門                                                                                                    | 0件  | 0年0ヶ月 | 申込未完了<br>(4年以上の経歴が<br>必要です)         | CLICk<br><sup>経歴書作成</sup> |
| 機械工作物部門                                                                                                    | 0件  | 0年0ヶ月 | 申込未完了<br>(4年以上の経歴が<br>必要です)         | 経歴書作成                     |
| 営業補賃・特殊補償<br>部門                                                                                                    | 0件  | 0年0ヶ月 | 申込未完 <b>了</b><br>(4年以上の経歴が<br>必要です) | <b>経歴書</b> 作成             |
| 事業損失部門                                                                                                    | 0件  | 0年0ヶ月 | 申込未完了<br>(4年以上の経歴が<br>必要です)         | 経歴書作成                     |
| 補償関連部門                                                                                                    | 0 件 | 0年0ヶ月 | 申込未完了<br>(4年以上の経歴が<br>必要です)         | 経歴書作成                     |

# 4 補償業務経歴の入力

2 経歴書を入力する勤務先名には、申込登録時に入力した会社名と、代表 者名がすでに表示されています。

変更等がなければ、このまま【経歴書を追加する】をクリックします。

|                     | 物件部門経歴書作成                                                                                                |
|---------------------|----------------------------------------------------------------------------------------------------|
| ME / 経歴書一覧 / 物件部門経歴 | 書作成                                                                                                    |
| うこそ 様               |                                                                                                    |
| 人情報保護のため、入力画面から     | 誰れる際は <u>ログアウト</u> してください。                                                                               |
| マイページTOP 🔮 (書類アッ:   | パロード ② 起居会行成 ∨ 申込み ③ 申込者情報変更 ③ パスワードの変更 ③                                                                |
| のステップ 4年以上の経歴書作成    | を行ってください。 👔                                                                                              |
|                     |                                                                                                    |
| 件部門に関する経歴           | 害 追加                                                                                                    |
|                     |                                                                                                    |
| 経歴を入力する勤務先名 🛲       | 登録された勤務先名が表示されます。(編集可)                                                                                   |
| 経歴を入力する勤務先名 un      | 登録された勤務先名が表示されます。(編集可)<br>代表者名が表示されます。(編集可)                                                              |
| 経歴を入力する勤務先名 🚙       | 登録された勤務先名が表示されます。(編集可)<br>代表者名が表示されます。(編集可)<br>登録された勤務先住所が表示されます。(編集可)                                   |
| 経歴を入力する勤務先名 🚥       | 登録された勤務先名が表示されます。(編集可)<br>代表者名が表示されます。(編集可)<br>登録された勤務先住所が表示されます。(編集可)                                   |
| 経歴を入力する勤務先名 🐽       | 登録された勤務先名が表示されます。(編集可)       代表者名が表示されます。(編集可)       登録された勤務先住所が表示されます。(編集可)       回顧産等により上記会社等の証明が得られない |

-※経歴を入力する会社が倒産している場合は、以下の操作をします。

| ▶ Z 倒産等により上記会社等の証明が得られない                 |
|------------------------------------------|
|                                          |
| 証明予定方法を選択してください・                         |
| 証明予定方法を選択してください                          |
| 上司2名以上の連名証明 + 証明者の「被保険者記録照会回答票」(写し)      |
| 役員の証明 + 閉鎖事項全部証明書(証明する期間に役員として登記されているもの) |
| <ul><li>②経歴書の<br/>証明者を選択する</li></ul>     |
|                                          |

3 (選択した部門名)部門に関する経歴書 一覧 が表示されたら、 右端にある【内容編集】をクリックします。

| 物件部門に関する経歴書一覧           |      |          |                     |
|-------------------------|------|----------|---------------------|
| 勤務先名/代表者名/住所            | 入力件数 | 合計期間     | Click               |
| 勤務先会社名<br>代表者名<br>勤務先住所 | 0 件  | 合計:0年0ヶ月 | 内容編集<br>PDF出力<br>別除 |

日産等により会社などの証明 を得ることが出来ない場合

「その理由書」と、当時在職期間 中の役員または上司2名以上の連 名により証明する必要があります。 証明者が、当時在職していた事 の証として、以下のいずれかの添付 が必要です。

- ●上司2名以上の連名証明
   ・・・証明者(上司)の「被保険者
   記録照会回答票(写し)」
- ●役員の証明
  - ・・・閉鎖事項全部証明書(証明する期間に役員として登記されているもの)

## 4 補償業務経歴書を作成します。

関わった案件を、1件ずつ順に記入していき、【経歴を追加する】ボタンを押下します。

| 勤務先会社名の経       | 圣歷內容追加                              |
|----------------|-------------------------------------|
| ※収用対象事業の種類(内容) | )、当該部門の業務の内容であること等が分かるように入力をお願いします。 |
| 開始             | - · · 年 - · 月                       |
| <b>#</b> 7     | - · · 年 - · 月                       |
| 発注者            | 澄択してください ・                          |
| 補償業務の件名        | 禰償業務の件名を入力してください                    |
| 業務内容           | □非木造建物 □ 立木                         |
|                | □建物    □木造                          |
|                | □家屋     □その他                        |
|                | 経歴を追加する ●                           |
|                | ④ 経歴書一覧へ戻る                          |

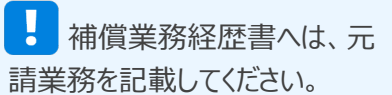

#### 発注者

土地収用法第3条各号の一に 規定する事業を行う者が発注 した補償コンサルタント登録規 定第2条第1項の「補償業務を 直接請負った業務(元請)し か認められませんので、建設会 社、コンサルタント会社、個人 等からの発注は業務経歴には 加算されません。

### (1)時期を入力する

案件の開始時期と終了時期を入力します。年月は、▼をクリックし選択 します。

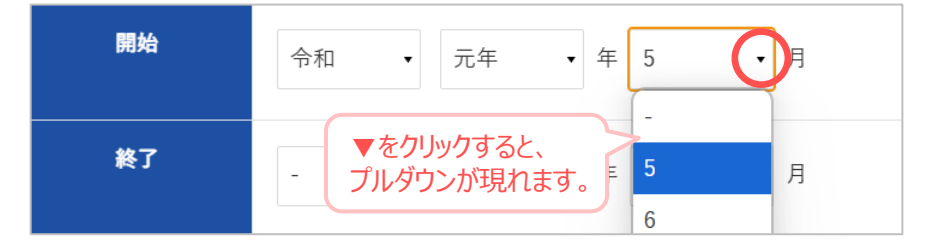

### (2)発注者を入力する

発注者の入力も、それぞれの項目についている▼をクリックし、該当するもの を正確に選択していってください。

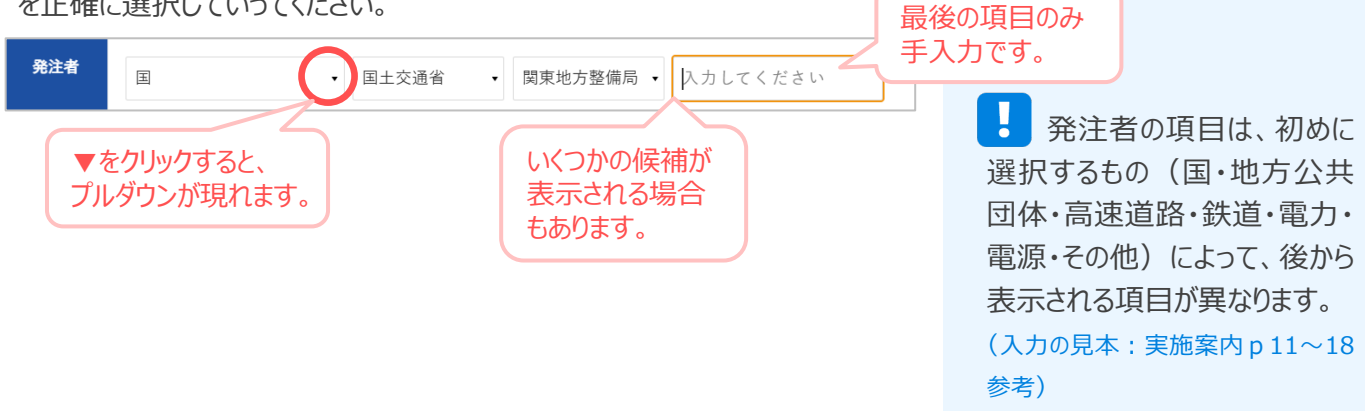

### (3)業務内容を入力する

「補償業務の件名」は手入力で行い、業務に当てはまる項目にチェックを入れます。 「業務内容」で、適切な選択肢がない場合は「その他」を選択し、内容が分かるように入力してください。

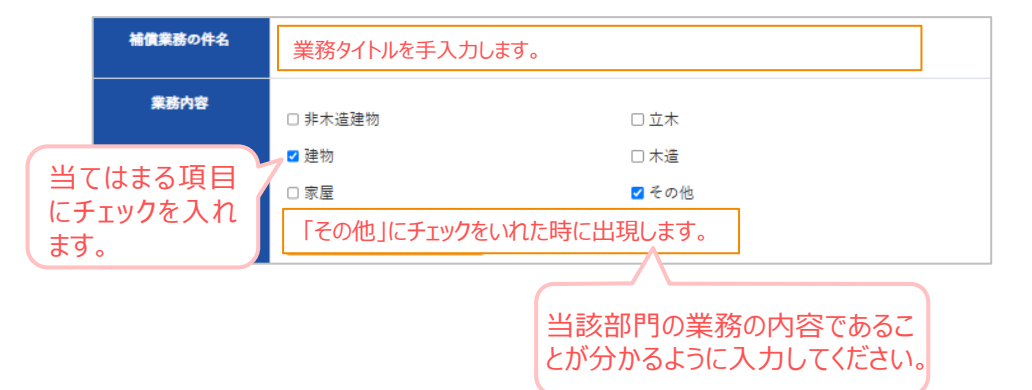

#### (4) 経歴を追加する

「開始年月」、「終了年月」、「発注者」、「業務内容」を正しく入力できている かを確認したら【経歴を追加する】ボタンをクリックします。

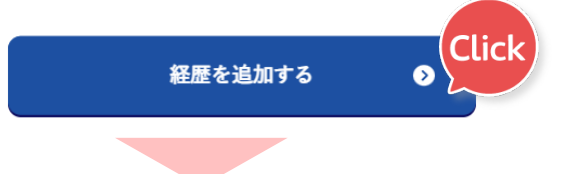

### 入力済みの経歴が新しく表示されました。

| 期間                  | 発注者(上段)及び補償業務の件名(下段)            |                       |
|---------------------|---------------------------------|-----------------------|
| 令和元年05月 から          | 国土交通省関東地方整備局○○国道事務所             | 削除                    |
| 〒和九井07月 まで          | 一般国道○号線改築○○地区建物等調査算定業務(建物 及び その | 他の業務内容)               |
|                     |                                 | 合計:0年3ヶ月              |
|                     |                                 |                       |
|                     |                                 | 経歴を追加していく<br>合計年数が自動で |
|                     |                                 | 加算されます。               |
| L )~( 4 )を約<br>きます。 | 燥り返し、業務経歴を追加して                  |                       |
| 定の年数を減<br>図のように変    | 満たすと、次のステップの表示が<br>わります。        | 合計:4年0ヶ月              |

#### 補償業務の内容

契約時の業務発注名を記載してく ださい。

※件名の選択に当たっては、所属会社が受 注した業務で、必ず申請者本人が担当 した業務を記載してください。(実施規定 第21条第3号に抵触するおそれがありま す。)

#### 業務内容

当該部門の業務内容が明確に なるよう、選択肢から該当する項目 を選んでください。

削除

作成した業務経歴を完全に削除 します。

入力した経歴は、古い順 に自動で並べ変えられます。

## 経歴書作成(公共用地取得実務経験あり)

マイページの【経歴書作成】ボタンをクリックし、経歴書作成画面に移ります。

| マイページTOP 📀     | 書類アップロード ♥ 証標書 至歴書作成を行ってください。 2 | 作成 🗸 申込み 🕑 | 申込者情報変更 📀 🦯                 | ペスワードの変更 😒 |
|----------------|---------------------------------|------------|-----------------------------|------------|
| 経歴書作成 部門       | 一覧                              |            |                             |            |
| 部門名            | 経歴書                             | 合計期間       | ステータス                       | Click      |
| 公共用地取得実務経<br>験 | 0 件                             | 0年0ヶ月      | 申込未完了<br>(4年以上の経歴が<br>必要です) | 起歴書作成      |

申込者情報登録をした時(P5)、公共用地取得実務経験者「経験あり」を 選択すると、「補償業務勤務経歴」の作成画面が用意されます。

経歴書一覧の右端にある【履歴書作成】ボタンをクリックすると、
 公共用地取得実務経験者に関する経歴書 追加 が表示されます。

| 経歴を入力する勤務先名 🦛 | 登録された勤務先名が表示されます。(編集可)  |
|---------------|-------------------------|
|               | 代表者名が表示されます。(編集可)       |
|               | 登録された勤務先住所が表示されます。(編集可) |
|               |                         |
|               | 経歴書を追加する ●              |
|               | ③ 部門一覧へ戻る               |

2 【経歴書を追加する】をクリックします。

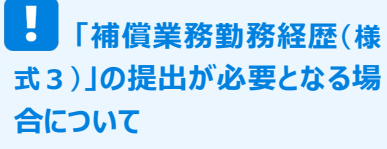

公共用地取得実務経験者 (国、地方公共団体等にあって、補償業務に20年以上従事 した者)が対象です。

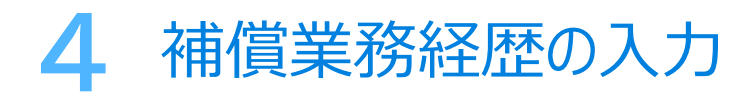

3 公共用地取得実務経験者に関する経歴書 一覧 が表示されたら、 右端にある【内容編集】をクリックします。

| 公共用地取得実務経験に関する経歴書 一覧         |      |          |                     |  |
|------------------------------|------|----------|---------------------|--|
| 勤務先名/代表者名/住所                 | 入力件数 | 合計期間     | Click               |  |
| 見本の勤務先<br>見本の代表者<br>見本の勤務先住所 | 0 件  | 合計:0年0ヶ月 | 内容編集<br>PDF出力<br>別法 |  |

## 4 (会社名)内容追加画面が表示されます。

関わった案件を、1件ずつ順に記入していき、【経歴を追加する】ボタンを押下します。

| 開始   | - • • <b>#</b> -   | <ul> <li>▼を押下すると</li> <li>プルダウンが</li> <li>表示されます。</li> </ul>    |
|------|--------------------|-----------------------------------------------------------------|
| 終了   | - • • <b>• #</b> - | • 月                                                             |
| 動務先名 | 勤務先名を入力してください      | 曲双什么 勿醉友                                                        |
| 役職名  | 役職名を入力してください       | <ul> <li>勤務元石、役職石、</li> <li>業務内容を入力して</li> <li>ください。</li> </ul> |
| 業務内容 | □ 用地買収業務全般         | □その他                                                            |
|      | 経歴を追加する            | 0                                                               |
|      | ④ 経歴書一覧へ戻る         | Click                                                           |

# 入力済みの経歴に勤務歴が作成されました。 の入力を繰り返し行い、勤務歴を作成していきます。

| 期間          | 勤務先名及び役職名    | 業務の内容 | 年月数   |    |
|-------------|--------------|-------|-------|----|
| 平成16年04月 から | 国土交通省○○地方整備局 |       | 3年2ヶ月 | 削除 |
| 平成19年05月 まで | 用地部用地第2課     |       |       |    |

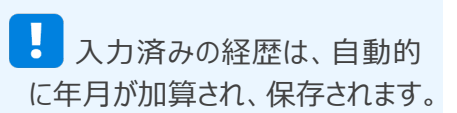

経歴は、自動的に古い順に並べ替えられます。

見本の勤務先住所

【経歴書一覧へ戻る】を押下すると、経歴書一覧に遷移することが出来ます。 自動保存されている作成途中の経歴入力を再開する場合は、【経歴書作成】 を押下し、次に【内容編集】を押下します。

| 部門名           | 経歴書       | 合計期間  | ステータス                       |       |
|---------------|-----------|-------|-----------------------------|-------|
| ↓用地取得実務経<br>験 | 1件        | 3年2ヶ月 | 申込未完了<br>(4年以上の経歴が<br>必要です) | 経歴書作成 |
|               |           |       |                             |       |
| 用地取得実務        | 務経験に関する経歴 | 書一覧   |                             |       |
|               |           |       |                             |       |

#### 研修の申込を完了させるには、 証明済みの経歴書が必要です。

証明には、印刷した経歴書に以下の 記載・押印が必要です。

- ・ 勤務先の所在地
- 名称

PDF由力

削除

- 代表者氏名
- 所属長印

入力済みの経歴と経歴内容追加画面が表示されるので、続きから経歴を追加していきます。

| 期間                         | 勤務先名及び役職名     |        | 業務の内容 | 年月数   |         |
|----------------------------|---------------|--------|-------|-------|---------|
| 平成16年04月 から<br>平成19年05日 まで | 国土交通省○○地方整備局  |        |       | 3年2ヶ月 | 削除      |
| [ M13+03/] & C             | 用地部用地第2課      |        |       |       |         |
|                            |               |        |       | Ê     | 計:3年2ヶ) |
|                            |               |        |       |       |         |
| 木の勘数生の奴闘                   | 医内容论句         |        |       |       |         |
| 平の動物元の粧り                   |               |        |       |       |         |
| 開始                         |               | -      |       |       |         |
|                            | - • - • 4     | - •    | Я     |       |         |
| 終了                         | - • = • #     | E _ •  | я     |       |         |
|                            |               |        |       |       |         |
| 勤務先名                       | 勤務先名を入力してください |        |       |       |         |
|                            |               |        |       |       |         |
| 役職名                        | 役職名を入力してください  |        |       |       |         |
|                            |               |        |       |       |         |
|                            |               |        | □その他  |       |         |
| 業務内容                       | □ 用地買収業務全般    |        |       |       |         |
| 業務内容                       | □ 用地頁収業務全般    |        |       |       |         |
| 業務内容                       | 日用地買収業務全般     | 歴を追加する | 0     |       |         |

## 研修を申込む

次のステップには、「申込を行ってください。」とメッセージが表示されています。

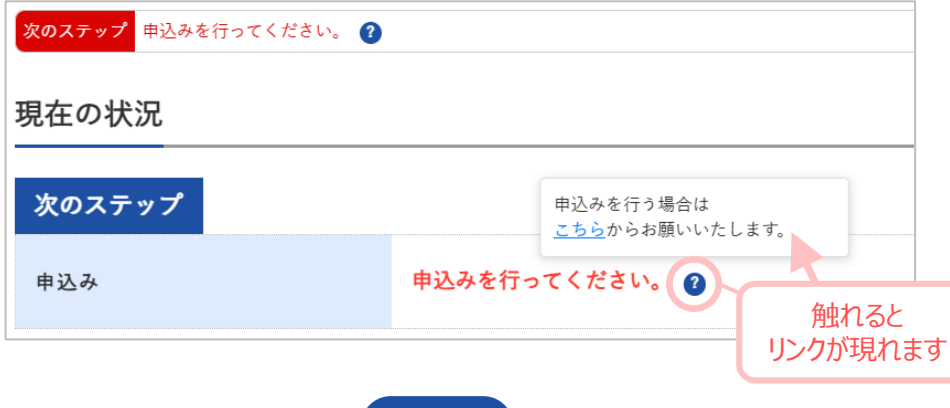

マイページのメニューの中にある キンチャクレックすると、下図のように、研修申込ページに遷移します。

申込む項目にチェックを入れ、【確認】ボタンをクリックします。

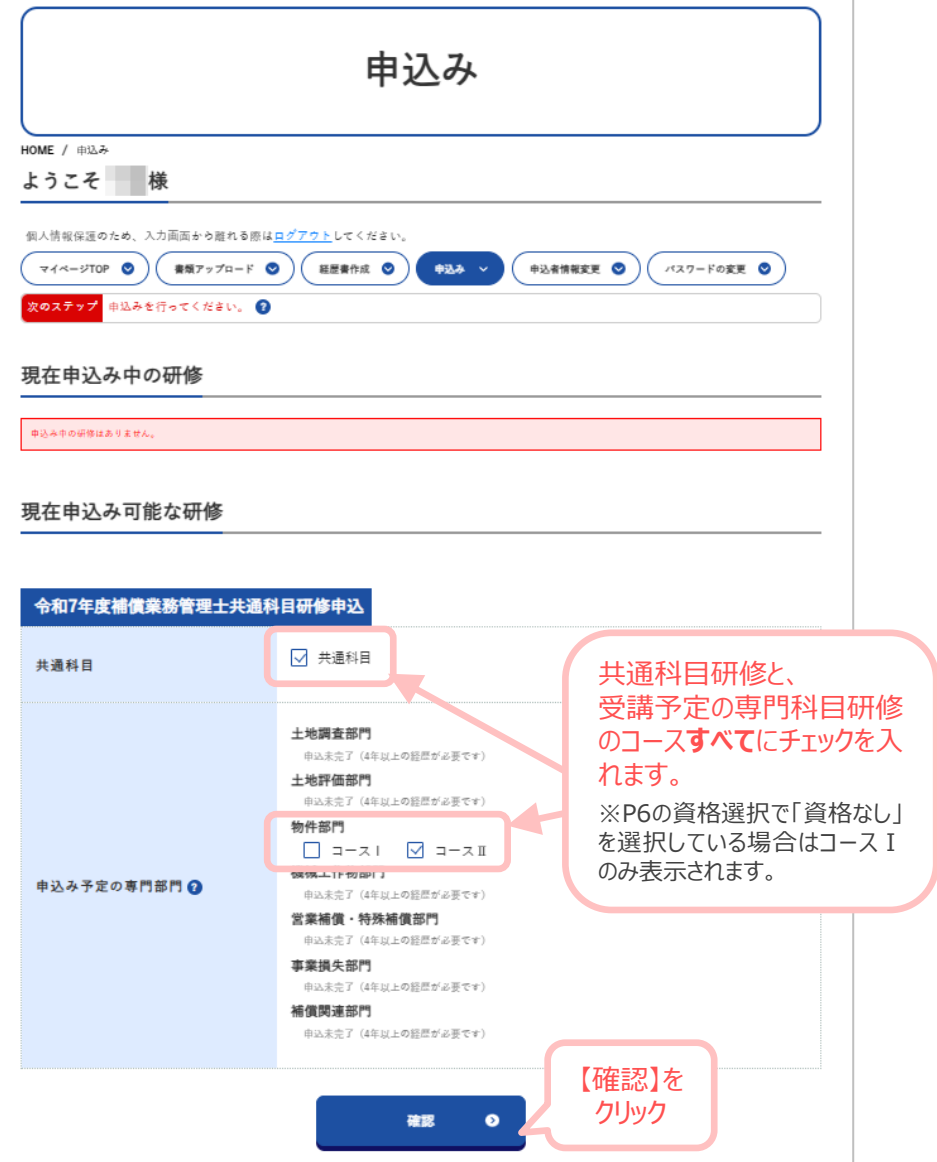

#### 現在申込可能な研修

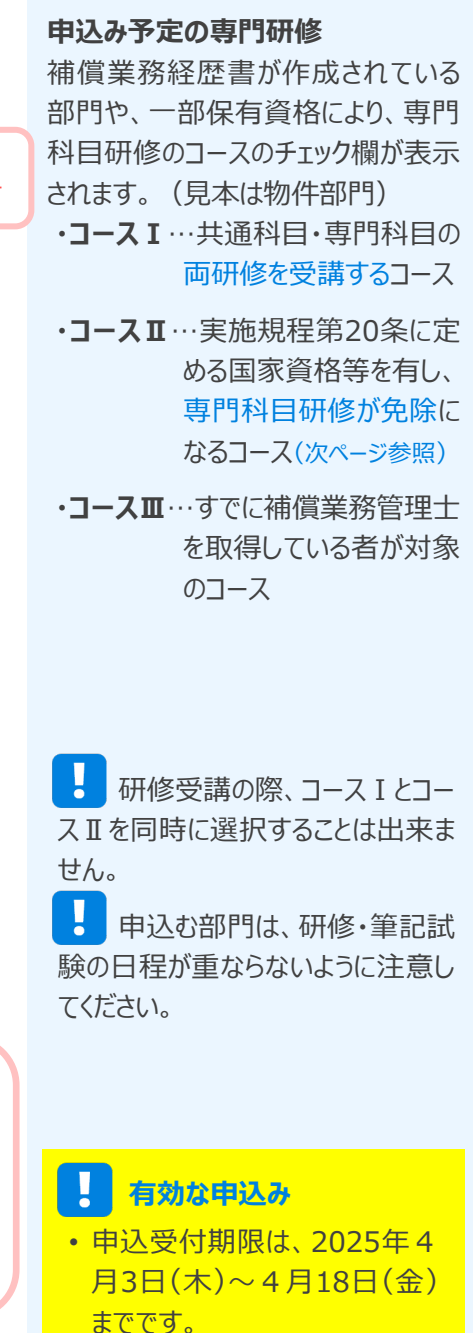

・上記の期間以降は、本ページ の【確認】ボタンが押下された申 込のみ、有効な申込として受付 いたします。

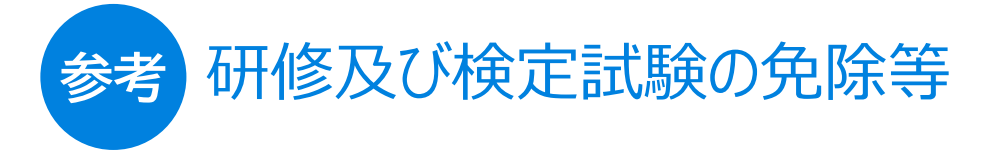

第20条

研修及び検定試験を受けようとする者のうち第7条第1項の資格を有する者で、かつ、次表の左欄に記載されている資格を有する者については、手数料を添えて申請することにより、それぞれ右欄の研修及び該当する部門の検定試験を免除し、当該免除に係る検定試験に合格したものとみなす。

| 資格                                                     | 研修                          |
|--------------------------------------------------------|-----------------------------|
| 測量士<br>測量士補                                            | 土地調査部門の研修                   |
| 不動産鑑定士<br>不動産鑑定士補                                      | 土地評価部門の研修<br>営業補償・特殊補償部門の研修 |
| 一級建築士<br>二級建築士<br>木造建築士                                | 物件部門の研修<br>事業損失部門の研修        |
| 技術士(機械又は電気・電子)<br>技術士補(機械又は電気・電子)                      | 機械工作物部門の研修                  |
| 公認会計士<br>公認会計士補                                        | 営業補償・特殊補償部門の研修              |
| 税理士                                                    | 営業補償・特殊補償部門の研修              |
| 公共用地取得実務経験者(国、地方公共団体<br>等にあって、補償業務に20年以上従事した者を<br>いう。) | 総合補償部門以外の申請に係る部門の研修         |

現在申込み中の研修に、申込む研修名が表示されている事を確認します。 ※まだ申込は完了していません!

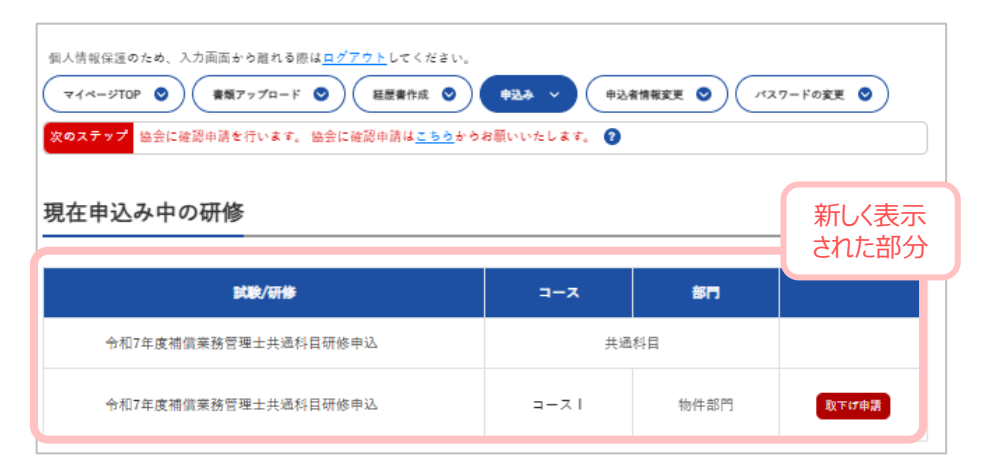

申込を確定させるため、協会に確認申請を行います。

## 協会に確認申請をする

確認申請は、「次のステップ」のリンクからか、マイページTOPから行うことが出来ます。

マイページTOPにある【次のステップ】には、協会確認申請が可能な試験または 講義名が表示されています。

申込内容に間違いがないかを確認し、【確認申請を行う】をクリックします。

すると、補償コンサルタント協会に補償業務経歴書等の必要書類の確認・講義の申込受付を依頼することが出来ます。

| 個人情報保護のため、入力画面から離れる際は<br>マイページTOP ◇<br>単類アップロード<br>次のステップ 協会に確認申請を行います。 協<br>田本の壮況 | 1 <u>ログアウト</u> してください。<br><b>9</b> 紙度費作成 <b>9</b> 申込み <b>9</b> 申込者情報変更<br>由会に確認申請は <u>こちら</u> からお願いいたします。 <b>9</b> |            | ドの変更 <b>③</b>   |
|------------------------------------------------------------------------------------|----------------------------------------------------------------------------------------------------|------------|-----------------|
| 次のステップ                                                                             | 協会に確認申請を行います。 下記の申込みで研<br>「確認申請を行う」ポタンを押してください。                                                                    | t記申!<br>→  | 容に間違いが<br>ないか確認 |
|                                                                                    | <b>武裝/研修</b><br>令和7年實過信業務管理士共通約日研修申込                                                                               | <b>X-ר</b> | <b>部门</b><br>科目 |
| 協会確認申請                                                                             | 令和7年度補償業務管理士共通科目研修申込                                                                                               | ع-٦١       | 物件部門            |
|                                                                                    | 確認申請を行う                                                                                                    | • Click    | ¢               |

#### 現在申込可能な研修

### 取り消し申請 申込済みの研修の申請を取り下げる ことが出来ます。 納付金返還申請について→P33

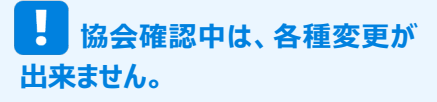

現在の状況のメッセージが「協会確認中」に変わりました。

| 現在の状況  |                           |
|--------|---------------------------|
| 次のステップ |                           |
| 協会確認中  | 協会確認中です。完了後メールにてご連絡いたします。 |

協会確認完了後、登録してあるメールアドレスに「研修申込承認のお知らせ」 および「受講料振込依頼」が送信されます。

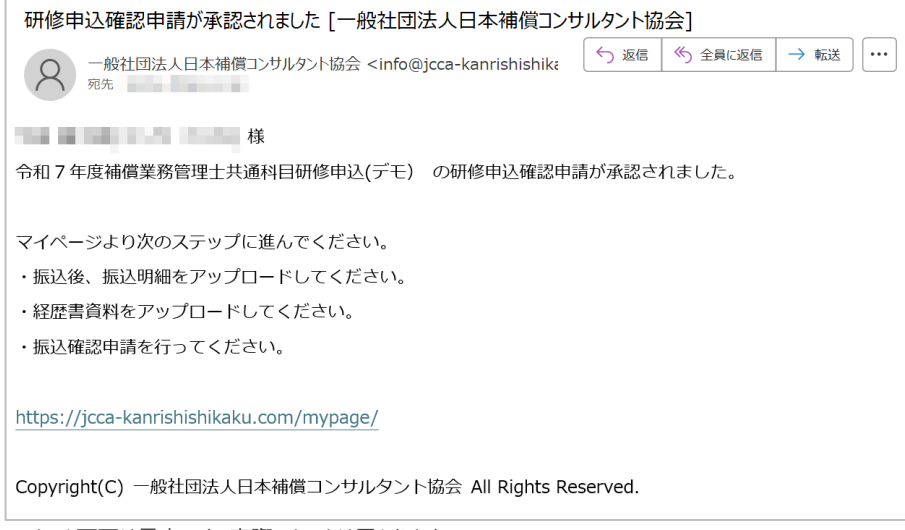

※メール画面は見本です。実際のものとは異なります。

## 申込申請の差し戻しについて

協会で確認中に業務経歴書等に不備があった場合、申請が差し戻される 場合があります。 その際は、メールでお知らせされますので、不備のあった箇所についてご確認い ただき、訂正対応をお願いいたします。 再申請は、P20からを参考に行ってください。 メールが届かない場合

まずは、メールアプリ内のごみ箱や迷 惑メールフォルダをご確認ください。 ※2~3営業日待っていただいても、 どこにも届いていない場合は、所属支 部までお問合せください。

## 受講料の振込確認・経歴書確認資料のアップロード

「申請の受付承認のお知らせおよび受講料振込依頼」のメールが送信された際、 マイページTOPの現在の状況の表示が下記のように変わっています。

<mark>次のステップ</mark> 振込確認/勤務先資料をアップロードしてください。 アップロードは<u>こちら</u>からお願いいたします。

## 受講手数料の振込確認

受講料の払込手続きが完了した後、振込明細票の画像をマイページTOPの 【お振込み】からアップロードします。

| お振込み   |                                                 |
|--------|-------------------------------------------------|
| 振込先    | 正会員…40,000円 その他…50,000円<br>※登録内容によって金額表示が異なります。 |
| 振込確認書類 | 振込金額が40,000円でない場合は、その金額と理由を記載してください。            |
|        | ファイルを選択 選択されていません アップロード                        |

#### アップロードの手順

- ① ファイルを選択 をクリック
- ② 端末からアップロードする画像を選択する
- ③ アップロード ボタンをクリック

アップロードが完了すると、画像のプレビューが表示されます。

| お振込み   |                                                                                                    |
|--------|----------------------------------------------------------------------------------------------------|
| 振込先    | 40,000 円                                                                                                    |
| 振込確認書類 | <ul> <li>振込金額が40,000円でない場合は、その金額と理由を記載してください。</li> <li>アップロードした画像のプレビューが表示されます。</li> <li>アップロードした画像のプレビューが表示されます。</li> </ul> |

#### 現在申込可能な研修

#### 取り消し申請

申込済みの研修の申請を取り下げる ことが出来ます。 納付金返還申請について→P33

## 受講手数料の振込確認

#### 受講料

正会員・・・40,000円 その他・・・・50,000円 ※内訳は、案内書をご確認ください。

#### 振込明細票

 アップロードできる画像形式は、 JPEG形式・PNG形式となります。 あらかじめ、写真に撮っておくかス キャン等をし用意しておきましょう。

#### PDFの振込明細票

セキュリティ設定が施されている PDFの場合、金額が表示されない 場合があります。回避策として、下 記によりご対応ください。

- PDFを印刷してスキャン(画像 化)し、その画像をアップロードす る。
- スクリーンショットで保存し、JPEG やPNGなどの形式で提出する。

再度アップロードする場合、 先にアップロードされている 画像は上書きされます。

振込確認書類のアップロード が遅れてしまう場合

P33「お振込み、振込確認書類の 提出が遅れる場合」をご確認ください。

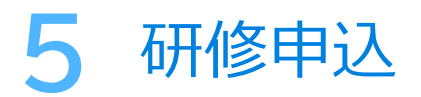

### 経歴書確認資料の提出

「補償業務勤務経歴(様式3)」または「補償業務経歴書(様式4)」のアップ ロードを行います。

#### 1 経歴書のPDFをダウンロードする

先に作成してある「補償業務勤務経歴(様式3)」または「補償業務経歴書 (様式4)」をダウンロードします。

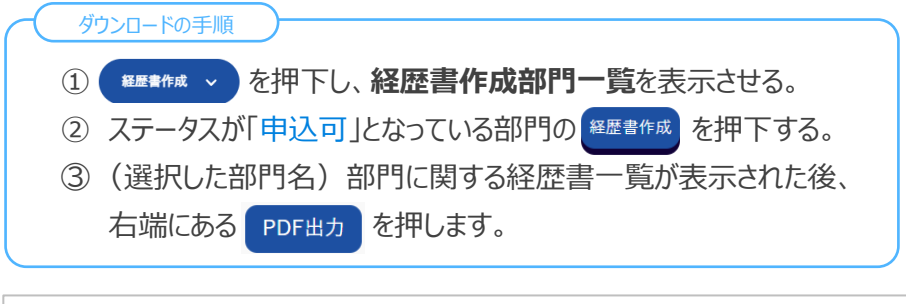

| 勤務先名/代表者名/住所            | 入力件数 | 合計期間                              |                     |
|-------------------------|------|-----------------------------------|---------------------|
| 勤務先会社名<br>代表者名<br>勤務先住所 | 7 件  | 令和元年05月 から 令和5年04月 まで<br>含計:4年0ヶ月 | 内容編集<br>PDF出力<br>引除 |

#### 3 経歴書の証明に時間がかかる 場合

申込期日前に取得した、証明済の 経歴書をアップロードすることが出来ま す。

その場合、【協会振込確認申請】 を行う前に、システム上でも同じ内容 の経歴を入力をする必要があります。

# と 経歴書のPDFのダウンロード 方法

マイページTOPの経歴書確認資料 の項目にある 経歴書のボタンをク リックしても、経歴書のPDFを表示さ せることが出来ます。

### 2 経歴書のPDFを印刷する

ブラウザーの別ウィンドウに作成した経歴書のPDFが表示されるので、PDFを印刷します。

| • • • • •             |                                                                                                    |                                                                                                    |                                                                                                    | Reader, Go            |
|-----------------------|----------------------------------------------------------------------------------------------------|----------------------------------------------------------------------------------------------------|----------------------------------------------------------------------------------------------------|-----------------------|
| <ul><li>↔ G</li></ul> | 1.000                                                                                                    |                                                                                                    | 🖻 🖈 🏘 🖸 🔵 🗄                                                                                                    | 必要です。                 |
| 🏓 すべてのツール 編           | 集 変換 電子サイン                                                                                                    | career_table ∨ 🔍 🗈 🛓 🖨                                                                                                    | ···· (共有) (ジネI アシスタント                                                                                                    | これらがインス               |
|                       | _                                                                                                    | 氏名<br>初件部門                                                                                                    | e di la construcción de la construcción de la const | 適切なヒューノ               |
|                       | 期間<br>中部日<br>福 中部日<br>石<br>石<br>石<br>石<br>石<br>石<br>石<br>石<br>石<br>石<br>石<br>石<br>石<br>石<br>石<br>石<br>石<br>石<br>石 | B         REGLEDIUD/REGREDIORS (T/B)           000000000000000000000000000000000000                                                                                                    | (1)・・・マーク<br>をクリック                                                                                                    |                       |
| Ō.,                   | しよう<br>しよう<br>(1)<br>(1)<br>(1)<br>(1)<br>(1)<br>(1)<br>(1)<br>(1)<br>(1)<br>(1)                                  | ALIZERARDA C.         ALIZERARDA C.                                                                                                    | er_table ~                                                                                                    |                       |
|                       | 0 (1) (1) (1) (1) (1) (1) (1) (1) (1) (1)                                                                         | (1930年5月1日)<br>(1930年5月1日)<br>(1930年5月11日)<br>(1930年5月11日)<br>(1930年5月11日)<br>(1930年5月11日)<br>(1930年5月11日)<br>(1930年5月11日)<br>(1930年5月11日)<br>(1930年5月11日)<br>(1930年5月11日)<br>(1930年5月11日)<br>(1930年 | <br>→ このファイルをダウンI                                                                                                    | ロード                   |
|                       |                                                                                                    |                                                                                                    | 🕨 🖨 このファイルを印刷                                                                                                    |                       |
|                       | 表現に係る意                                                                                                    | 合打:4年0ヶ月<br>善の検賞実務経営は、事業に特濃ないことを証明します。                                                                                                    | 「「」デスクトップアプリで「<br>「」                                                                                                    | 開く                    |
|                       | ÷1                                                                                                    | 第 年 月 日<br>所在地 動語先住所                                                                                                    | 🖞 🎧 読み上げ                                                                                                    |                       |
|                       |                                                                                                    | 名称 퇴稅內止社名<br>代表書紙名 代表書名 印                                                                                                    | C<br>B<br>Q                                                                                                    | ②【このファイルを<br>印刷】をクリック |

※画像は見本です。お使いの環境(デバイス、ソフトウェア、ブラウザ設定など)によって、表示や 印刷の見え方が異なる場合があります。

#### PDFファイルを閲覧するには、 ソフトウェアが必要です。

PDFファイルを表示するためには、 PDFビューア(例: Adobe Acrobat Reader、Google Chromeなど)が 必要です。

これらがインストールされていない場合、 適切なビューアをご用意ください。

#### 3 印刷した経歴書のPDFの証明欄に必要事項を記載する

印刷した経歴書の下部にある証明欄に必要事項を記入します。

必要事項 証明年月日、勤務先所在地、勤務先名称、代表者氏名

| <br> |      |            |          |          |             |              |                          |                          |     |         |    |
|------|------|------------|----------|----------|-------------|--------------|--------------------------|--------------------------|-----|---------|----|
|      |      |            |          |          |             |              |                          |                          |     |         |    |
|      |      |            |          |          |             |              |                          |                          | 合計  | : 4年0ヶ月 |    |
| 表    | 頭(こ作 | 系る者の<br>令和 | ⊃補償<br>7 | 業務経<br>年 | 歴は、事<br>● 月 | 実に相違な<br>● 日 | いことを証明<br>※所在地、<br>が自動で表 | します。<br>名称、代表者<br>示されます。 | 名、は | は登録したも  | 5の |
|      |      |            |          |          | 所在地         | ļ            | 勤務先住所                    |                          |     |         |    |
|      |      |            |          |          | 名称          |              | 勤務先会社                    | 名                        |     | 所属長日    | p) |
|      |      |            |          |          | 代表者         | i氏名          | 代表者名                     |                          |     | まのたに    | ţ  |
|      |      |            |          |          |             |              |                          |                          |     | 会社朱日    | J  |
|      |      |            |          |          |             |              |                          |                          |     |         |    |

4 証明済み経歴書をスキャンし、アップロードする

マイページTOPに戻ります。

経歴書確認資料に申込部門名と勤務先名称が表示されている事を確認します。

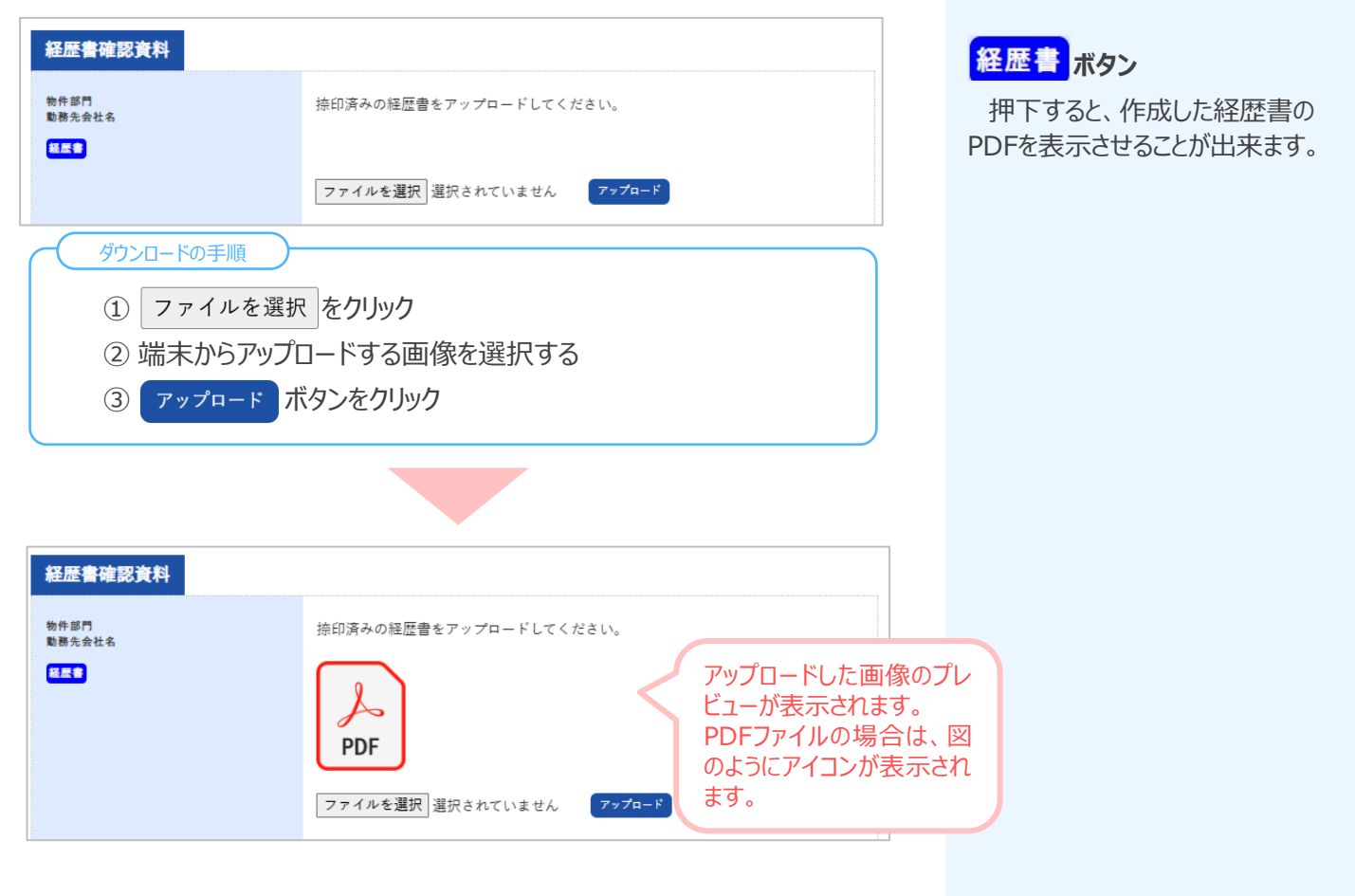

参考
 補償業務管理士共通科目研修
 実施の案内・・・P6「記入例」

#### 5 倒産等をした会社での経歴書を作成する場合

経歴書を作成する際、「倒産等により会社等の証明が得られない場合」に チェックを入れた場合(P14参照)、経歴書確認資料の表示が下図のように なります。

■上司2名以上の連名証明+証明者の「被保険者記録照会回答票(写し)」

| 経歴書確認資料                                         |                                                                                           |
|-------------------------------------------------|-------------------------------------------------------------------------------------------|
| 物件部門                                            | 経歴書をアップロードしてください。                                                                         |
| 1215<br>上司2名以上の連名証明 + 証明者の「被保<br>陝者記録照会回答察」(写し) | ファイルを選択 選択されていません アップロード<br>上司2名以上の連名証明書類をアップロードしてください。 <mark>資料ダウンロード</mark>             |
| ー人目の<br>証明者用                                    | ファイルを選択 選択されていません ア♥プロード                                                                  |
| 二人目の<br>証明者用                                    | <ul> <li>ファイルを選択 選択されていません アップロード</li> <li>ご明者の「被保険者記録照会回答票」(写し)をアップロードしてください。</li> </ul> |
|                                                 | ファイルを選択 選択されていません ファブロード<br>その他にアップロードが必要であれば、 <u>豊穣アップロード</u> の「その他の資料」からアップロードして下さい。    |

■役員の証明+閉鎖事項全部証明書(証明する期間に役員として登録されているもの)

| 経歴書確認資料                                             |                                                                              |
|-----------------------------------------------------|------------------------------------------------------------------------------|
| 物件部門                                                | 経歴書をアップロードしてください。                                                            |
| 社長者<br>役員の証明 + 閉鎖事項全部証明書(証明す<br>る期間に役員として登記されているもの) | ファイルを選択」選択されていません アップロード                                                     |
|                                                     | 役員の証明書類をアップロードしてください。 <mark>英科ダクンロード</mark>                                  |
|                                                     | ファイルを選択 選択されていません アップロード<br>閉鎖事項全部証明書 (証明する期間に役員として登記されているもの) をアップロー         |
|                                                     | ドレてください。                                                                     |
|                                                     | ファイルを選択 選択されていません アップロード                                                     |
|                                                     | - Conder A State Landon Control THE State L O LCOHOR(1) かのアクソロート F C L B O P |

■ アップロードする場所が足りない場合

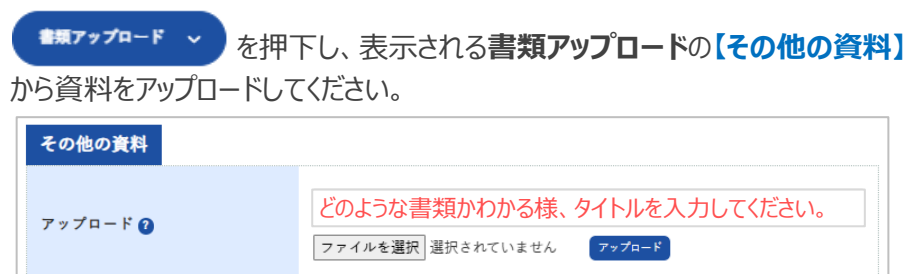

### 経歴書

押下すると、「補償業務経歴書」の PDFが新しいウインドウで表示されます。

#### 資料ダウンロード

押下すると、「補償業務経歴書証明書」のPDFが新しいウィンドウで表示さ されます。 こちらを印刷し、証明者に署名をいた だいてください。

## 協会振込確認申請

次のステップに表示されている【協会振込確認申請を行う】ボタンをクリックする と、提出書類の確認申請を行うことができます。

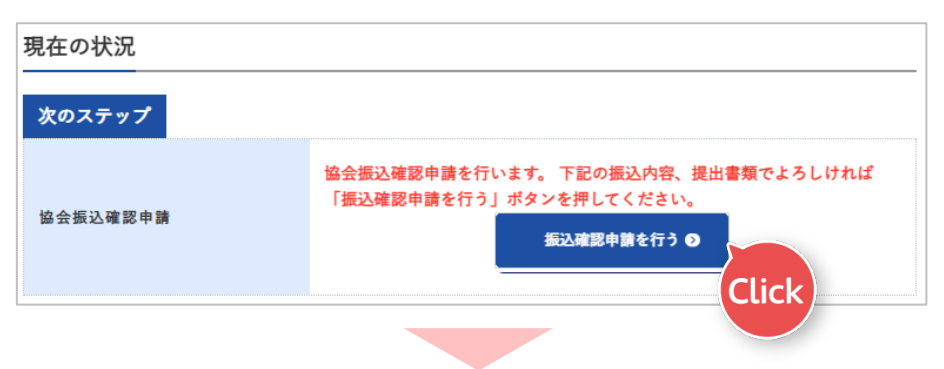

次のステップの表示が【協会振込確認中】に変わります。

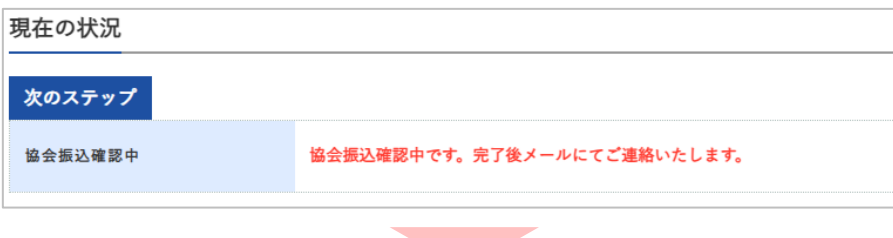

協会による提出書類の確認が完了した後、登録しているメールアドレスまで 「【受講票のご案内】受講票のお振込み確認について」が送信されます。

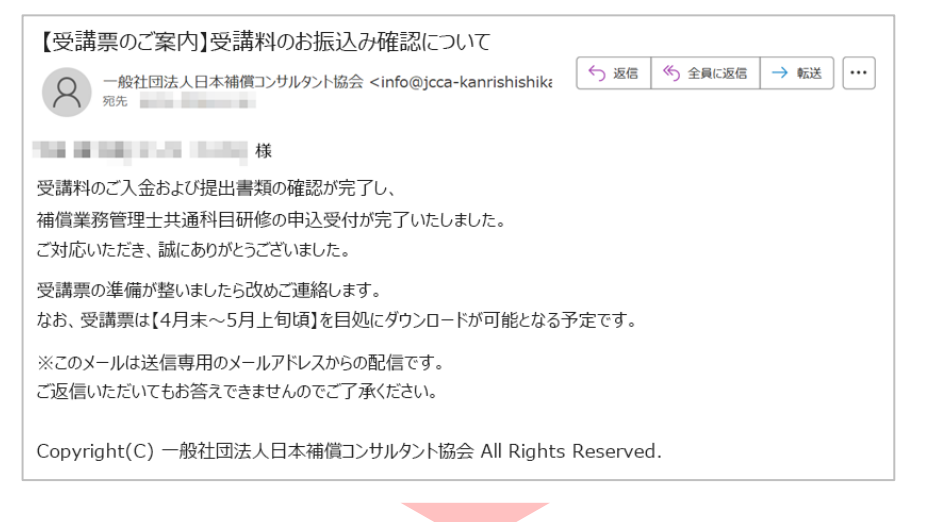

受講票のダウンロードは、郵送申込対応の完了後、あらためて案内されます。 今しばらくお待ちください。

この時、マイページTOPにて以下の申請を行えるようになります。

必要のある方は速やかに手続きを行ってください。(会場定員の都合上、受講地 変更の希望を受けられない場合があります。ご了承ください。)

- ●受講地変更申請・・・P31
- ●取り下げ申請・・・P33

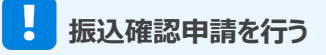

【協会振込確認申請を行う】ボタン をクリックすると、各種変更は、できな くなります。

マイページTOPのボタン表示

受講票ボタンは、協会での発 行準備が完了した後にマイペー ジに表示されます。 表示の開始時期は一律ではな く、準備が整い次第、順次表示 される仕組みとなっております。

表示された際には、受講者ご 本人にメールで通知されますの で、マイページをご確認のうえ、 各自でダウンロードをお願いい たします。(P29)

## 受講票のダウンロード

申込期間終了し、郵送申込対応が完了した後に、登録されているメールアドレス まで「申込受付完了・受講票ダウンロードのご案内」のメールが配信されます。

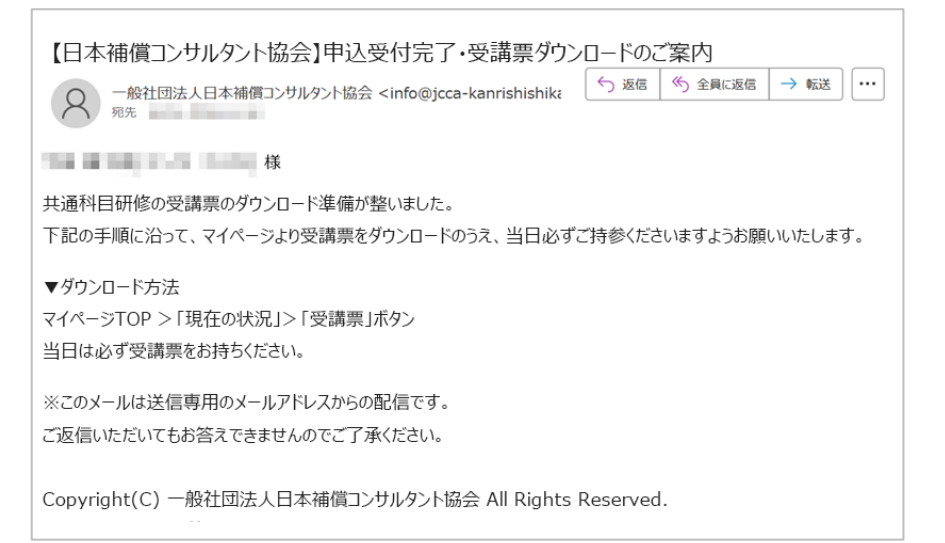

メールの案内に従い、マイページTOPの現在の状況にアクセスすると、共通科目研修の受講票がPDF形式でダウンロードできるようになっています。

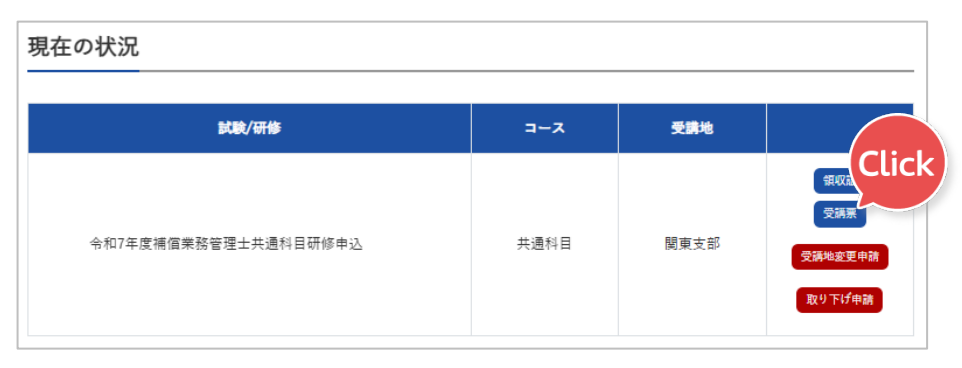

右端にある 受講票 ボタンを押下すると、新しいウィンドウで受講票が表示されます。

印刷アイコン 🔁 を押下し、受講票を印刷しておきます。

※スマートフォン等、端末にファイルを保存する場合は、ダウンロードアイコン を押下し、ファイルを任意の場所に保存します。

### 研修当日は、必ず「受講票」をお持ちください。

#### 領収証

振込確認が完了している金額の 領収証をPDFで表示することが出 来ます。

#### 受講票

申込申請が完了している研修の 受講票をPDFで表示することが出 来ます。必要に応じてご使用ください。

#### 受講地変更申請

出張等の理由で、登録支部以外 で研修を受講したい場合、こちら から受講地変更の申請を行うこと が出来ます。(P31)

#### 取り下げ申請

やむを得ない理由で、受講を取り 下げたい場合、こちらから取り下げ 申請(納付金返還申請)を行 うことが出来ます。(P32)

## 研修当日の「受講票」について

紙に印刷したものでも、スマートフォン 等端末の画面に表示させたものでも 可とします。 研修期間中は、毎日講義開始10 分前までに受付にご提示ください。

## 共通科目研修修了証書のダウンロード

共通科目研修の受講後、マイページTOPの現在の状況を確認すると、 【修了証書】のボタンが表示されています。

| 現在の状況                |      |      |                               |
|----------------------|------|------|-------------------------------|
| 試験/研修                | スーロ  | 受講地  |                               |
| 令和7年度補信業務管理士共通科目研修申込 | 共通科目 | 関東支部 | anti Click<br><sup>修了証書</sup> |

右端にある <sup>修了証書</sup> ボタンを押下すると、新しいウィンドウに共通科目研修 修了証書が表示されます。

## 受講地変更申請

研修を所属支部以外で受講する必要がある場合、研修申込み後、【マイページ TOP】から受講地変更申請をすることで研修受講地を変えることが出来ます。

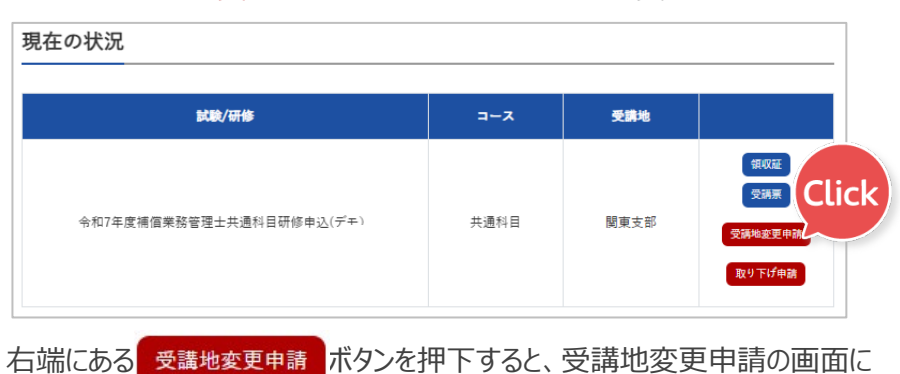

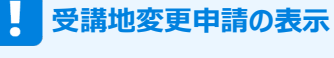

「受講地変更申請」は、研修の振込 確認申請(P28)が承認された後に表 示されます。

定員の都合上、受講地変更の希望を受けられない場合があります。 あらかじめご了承ください。

石嶋にのつ 遷移します。

|    | - |          |  |  |  |  |
|----|---|----------|--|--|--|--|
|    |   | <b>1</b> |  |  |  |  |
| Τ. | ਸ |          |  |  |  |  |
| d  | 9 | 0        |  |  |  |  |

|                                   | 受講地変更申請                                                 |                       |
|-----------------------------------|---------------------------------------------------------|-----------------------|
| HOME / マイページ / 受講地変更申請<br>受講地変更申請 |                                                         |                       |
| 現在の申込情報                           | コース名 令和7年度補償業務管理士共通科目研修申込(デ<br>申込区分 共通科目<br>現在の受講地 関東支部 | Έ,                    |
| 変更先受講地 ቇя                         | 受講地を選択してください                                            | 枠をクリックすると、<br>支部名が表示さ |
| 変更理由                              | 受講地変更の理由を記入してください                                       | 116.9.                |
|                                   | 3 戻る 申請する 0                                             | CK                    |

必要事項を入力後、【申請する】をクリックします。

申請後、支部にて空席を確認いたします。

登録されたメールアドレスに、受講地変更の申出を受け付けた旨のメールが送信 されます。

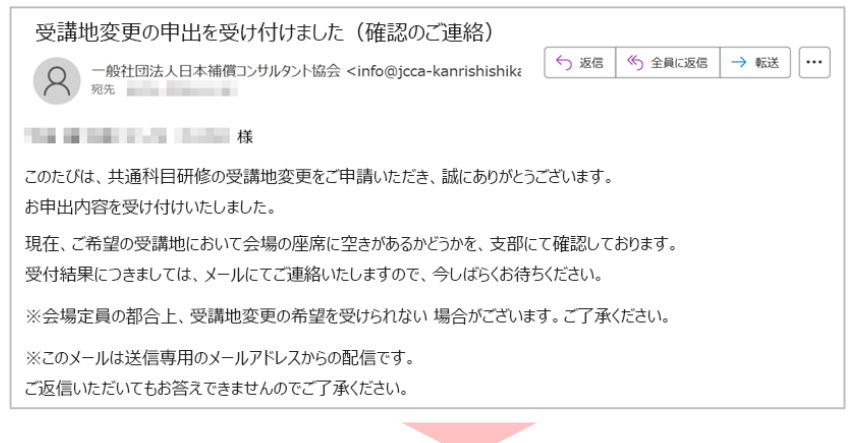

#### 現在の申込情報

申請済みの申込情報が表示され ています。 必ず変更前に内容を確認してくだ さい。

#### 変更先受講地

希望する受講地の支部名を選択 してください。選択肢は枠をクリック するとプルダウンで表示されます。

#### 変更理由

差支えのない範囲で理由をご記 入ください。

例)〇月〇日まで出張のため

# **8** 受講地変更申請・取下げ申請

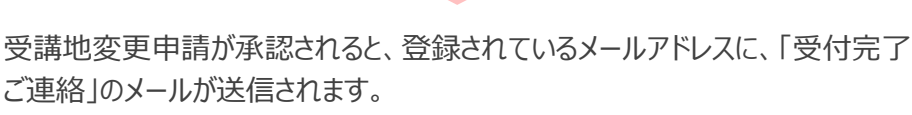

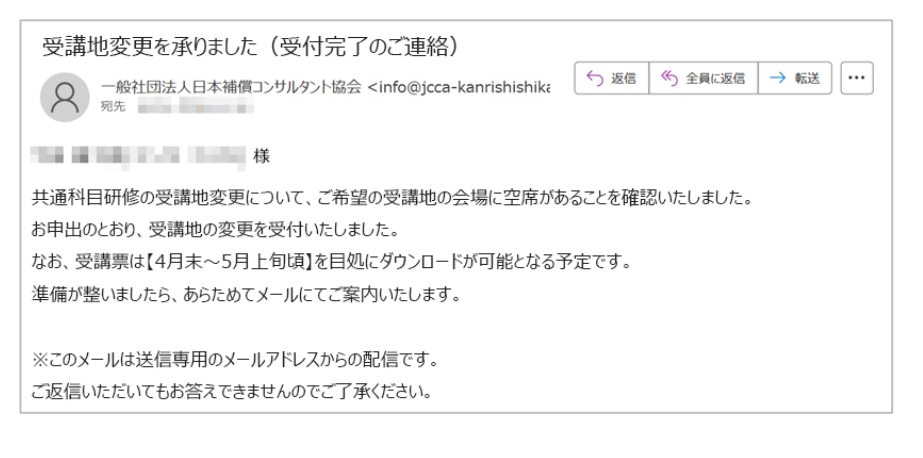

現在の状況の受講地欄に、変更済の受講地支部名と「受講地変更済み」の マークが表示されます。

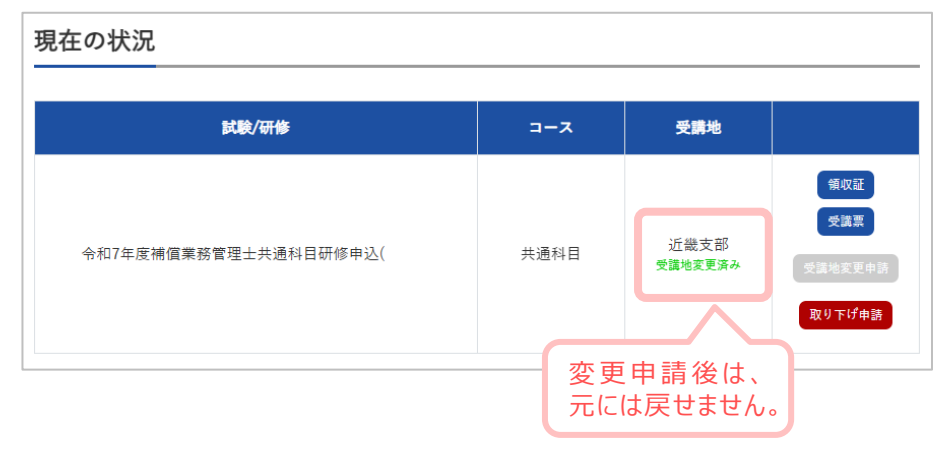

## 受講票ボタンの表示時期

受講票ボタンは、協会での受講票 発行準備が完了した後に表示されま す。

表示の開始時期は一律ではなく、 準備が整い次第、順次表示される仕 組みとなっています。

表示された際には、受講者ご本人 にメールで通知されますので、マイペー ジをご確認のうえ、各自でダウンロード をお願いいたします。

## 取下げ申請(納付金返還申請)

やむを得ない理由で、受講を取下げる必要がある場合は、マイページTOPから速やかに取下げ申請を行ってください。

取下げ申請(納付金返還申請)を行うと、<u>全支部の研修終了日後に納付し</u> た受講手数料が返還されます。

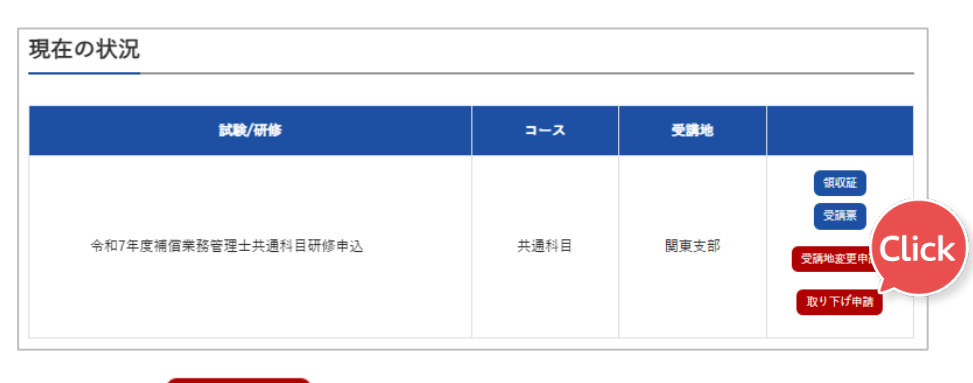

右端にある 取り下げ申請 ボタンを押下すると、申込取下げ申請の画面に遷移 します。

| 現在の申込情報                  | コース名 令和7年度補倡業務管理士共通科目研修申込<br>申込区分 共通科目<br>受講地 関東支部 |
|--------------------------|----------------------------------------------------|
| 取り下げ理由 ∞я                | 取り下げの理由を記入してください                                   |
| 返金振込先情報 <mark>≥</mark> ≆ | 例)○○銀行 △△支店 普通 1234567 口座名義:山田太郎                   |

必要事項を入力後、【申請する】をクリックします。

### 受講地変更申請の表示

「取下げ申請(納付金返還申請)」は、 研修の振込確認申請(P28)が承認された後に表示されます。

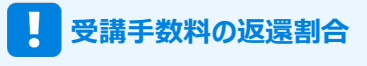

- ①受講初日の半月前までの取下げ
   ・・・80%返還
- ②研修初日から1週間前までの取 下げ
  - •••50%返還
- ③研修初日から1週間を切った場合 の取下げ
  - ・・・返還はありません。

※返還に伴う振込手数料は、申込者の負担といたします。

#### 現在の申込情報

申請済みの申込情報が表示されています。 必ず変更前に内容を確認してください。

#### 取下げ理由

差支えのない範囲で取下げ理由 を記入してください。

#### 返金振込先情報

振込先情報を入力してください。

- ・銀行名
- ・支店名
- ・当座または普通
- ・口座番号
- ・口座名義

# **8** 受講地変更申請・取下げ申請

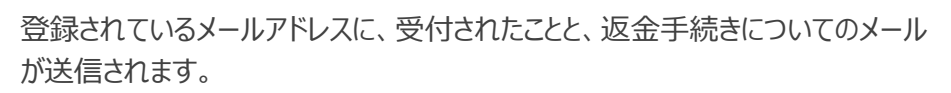

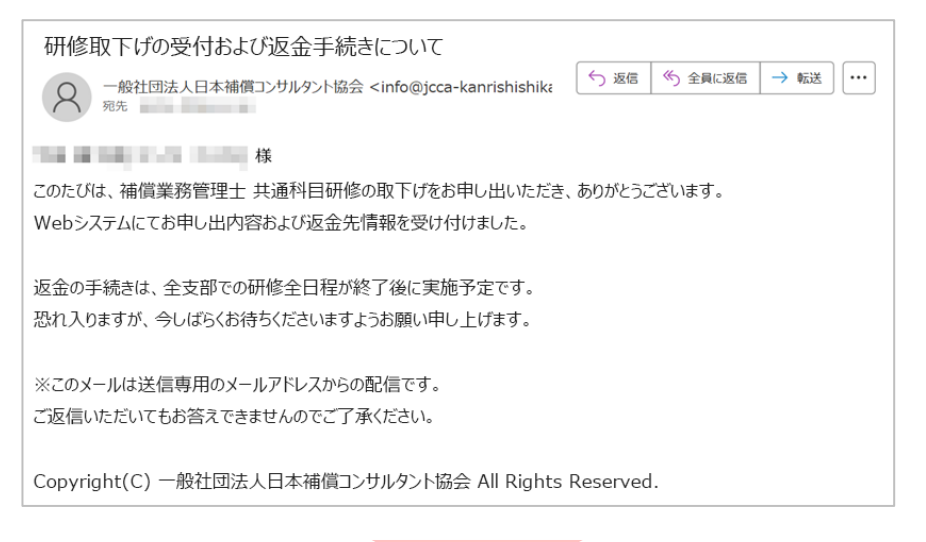

マイページTOPを確認すると、現在の状況に「取下げ済み」のマークが表示されています。

| の状況                            |      |      |                              |
|--------------------------------|------|------|------------------------------|
| 試驗/研修                          | גרב  | 受講地  |                              |
| 令和7年度補償業務管理士共通科目研修申込<br>取り下げ資本 | 共通科目 | 關東支部 | 領収証<br>受講票<br>受講地変更<br>取り下げ申 |
| 取下げ後は、元には戻せません。                |      |      |                              |

### 返金の手続きは、全支部の共通科目研修が終了した後に 開始されます。

提出書類のアップロードが遅れてしまう場合

## お振込み、振込確認書類の提出が遅れる場合

やむを得ない理由で受講手数料の振込手続きが遅れる場合、払込確認書類 のアップロードフォームに「後日アップロードする」といった旨の書類をアップロードする 必要があります。

支部からの連絡メールを受け取り、後日、正式な振込確認書類を協会支部まで メールでご送付ください。

### 1 「振込予定に関する申立書」を作成する

#### 【書類の文例】

#### 【振込予定に関する申立書】

受講料の振込票に代えて本書類を提出いたします。 受講料の振込は〇月〇日(予定)に実施し、 振込票は入手次第、速やかにアップロードいたします。 受付期間終了時点で、必要書類一式が揃っている状態といたし ますので、何卒よろしくお願い申し上げます。

受講者氏名:\_\_\_\_\_

### 2 「振込予定に関する申立書」をアップロードする

P24を参考に、お振込みフォームの振込確認書類のフォームに「振込予定に関する申立書」をアップロードしてください。

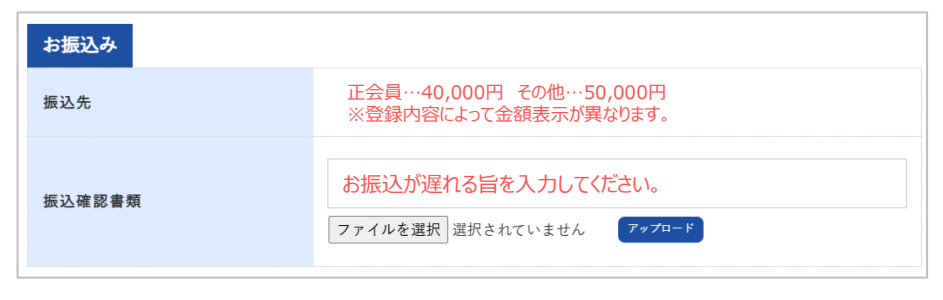

#### アップロードの手順 -

- ① 連絡欄にお振込みが遅れる旨を入力してください。
- ② ファイルを選択 をクリック
- ③端末からアップロードする「振込予定に関する申立書」の画像を選択する
- ④ アップロード ボタンをクリック

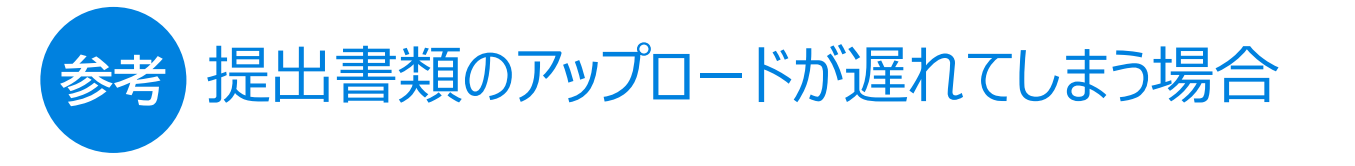

アップロードが完了すると、画像のプレビューが表示されます。

| お振込み   |                                                                                                    |  |  |  |  |
|--------|----------------------------------------------------------------------------------------------------|--|--|--|--|
| 振込先    | 正会員…40,000円 その他…50,000円<br>※登録内容によって金額表示が異なります。                                                                                                    |  |  |  |  |
|        | 入力したメッセージが表示されます。                                                                                                    |  |  |  |  |
| 振込確認書類 | BASPErlegist<br>Base<br>Research of the Con-<br>Research of the Con- |  |  |  |  |
|        | ファイルを選択 選択されていません ファブロード                                                                                                    |  |  |  |  |

### 3 受講先支部より確認メールを受け取る

協会支部にて、「振込予定に関する申立書」が確認された後、登録されてるメー ルアドレス宛てに、確認メールが送信されます。

### 4 受講先支部へ正式な振込確認書類をメールで送付する

お振込み手続きをし、正式な振込確認書類を入手した後、3 で受信した支部からの確認メールに振込票の画像を添付し、ご返信ください。